#### სავარჯიშო 2

- 2.1 "ArcMap"- შესავალი "Toolbar"; რატომ ვიყენებთ "ArcMap"-ს? როგორ ვისწავლოთ "ArcMap"?
- 2.2 ე.წ."Map document"-ის გამოყენება; რა არის "Map document"? რუკის ფანჯარა;
  "The table of Content";
  "Toolbars and Menus"
- ე.წ. "bookmark"-ის შექმნა; ე.წ. "bookmark"-ის წაშლა;
   "Data View", "Layout View";
   "The table of Content"; მონაცემთა დამატება;
   ობიექტების მონიშენა;
- 2.4 დავხაზოთ ობიექტები ერთეული სიმბოლოების გამოყენებით; "Unique value symbology";
- **2.5** ე.წ."Map document"-თან მუშაობა;
- 2.6 სხვადახვა სახის მონაცემები; გეოფრაფიული ფენომენის იდენტიფიკაცია; გეოფრაფიული ფენომენის კომპიუტერული წარმოსახვის იდენტიფიკაცია;
- 2.7 "Help"-ის გამოყენება;
- 2.8 დასკვნა;
- 2.9 კითხვები;

## 2.1 "ArcMap"- შესავალი

ამ სავარჯიშოში ჩვემ განვიხლილავთ "ArcMap"- ის ფუნქციებს და გავარკვევთ თუ როგორ გამოვიყენოთ იგი "ArcGIS"-ის გარემოში; განვიხილოთ და გამოვიყენოთ "Exercise02"

#### "Toolbars"

"ArcCatalog"- ის ნაცვლად "ArcMap"- საც აქვს ღილაკები, რომლებიც შეგვიძლია გავააქტიუროთ ან პირიქით.

#### რატომ ვიყენებთ "ArcMap"- ს?

"ArcMap"-----"ArcGIS desktop application".რომელსაც ვიყენებთ მონაცემთა/ რუკების ანალიზისთვის, რედაქტირებისთვის და რუკების შესაქმნელად. მისი დახმარებით მომხმარებელს შეუძლია გამოსახოს მონაცემები, გამოიყენოს შესაბამისი სიმბოლოები, გააკეთოს მონიშვნები, გააკეთოს ანალიზი, შექმნას მონაცემები და გამოსახოს ისინი.

#### როგორ შევისწავლოთ "ArcMap"?

"ArcMap"-ი არის "ArcGIS"-ის აპლიკაცია,რომლის საშუალებით შეგვიძლია განვახორციელოთ მრავალი ოპერაცია (მონაცემთა გამოსახვა, მონაცემთა ანალიზი,რუკების წარმოება და ა.შ), მისი საშუალებით შეგვიძლია გამოვიყენოთ სპევიალური გაფართოებები(extensions),რომელთა დახმარებით შეგვიძლია შევასრულოთ სპეციალური ამოცანები და მრავალმხრივი ანალიზი(ამ საკითხებს შემდგომ სავარჯიშოებში შევეხებით).

თქვენ გადადგავთ პირველ ნაბიჯებს(ამ სავარჯიშოს მეშვეობით), რომ შეისწავლოთ "ArcMap"- ის ძირითადი,საბაზისო ფუნქციები,ისწავლით როგორ უნდა შექმნათ რუკის დოკუმენტი, შეცვალოთ ცალკეული ელემენტები ამ დოკუმენტში, დაამატოთ მონაცემები.

ზოგადად კურსის განმავლობაში ჩვენ შევეხებით და განვიხილავთ "ArcMap"- ის ფუნქციების და შესაძლებლობების ნაწილს. "ArcMap"- ის უკეთ შესწავლისთვის, თქვენ შეგიძლიათ გამოიყენოთ სხვადასხვა ლიტერატურე,მათ შორის ე.წ. "ArcMap Online Help System",რომელიც შეგიძლიათ პირდაპირ "ArcMap"- ის დახმარებით გამოიყენოთ.

#### "Map document"-ის გამოყენება

გავხნათ არსებული რუკის დოკუმენტი

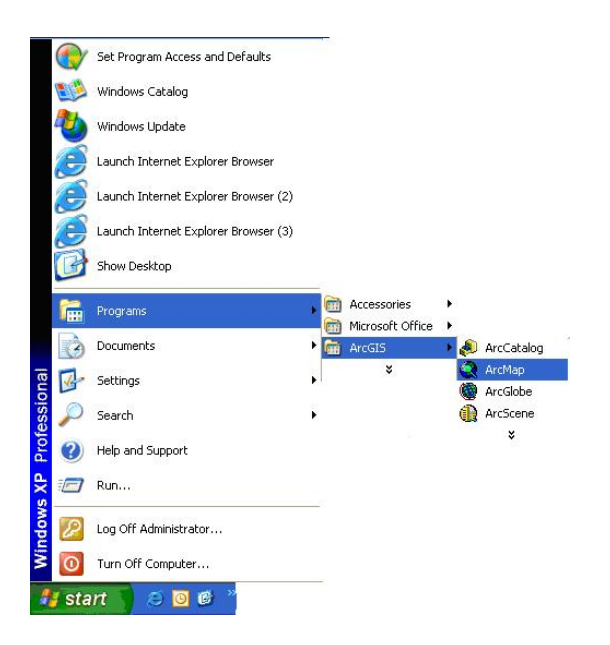

გაიხსნება ახალი ფანჯარა,საიდანც შეგვიძლია ავირჩიოთ დოკუმენტი,რომლის გახსნაც გვინდა.

ამ შემთხვევაში ვუთითებთ არსებულ დოკუმენტს:"an existing map" და ok;

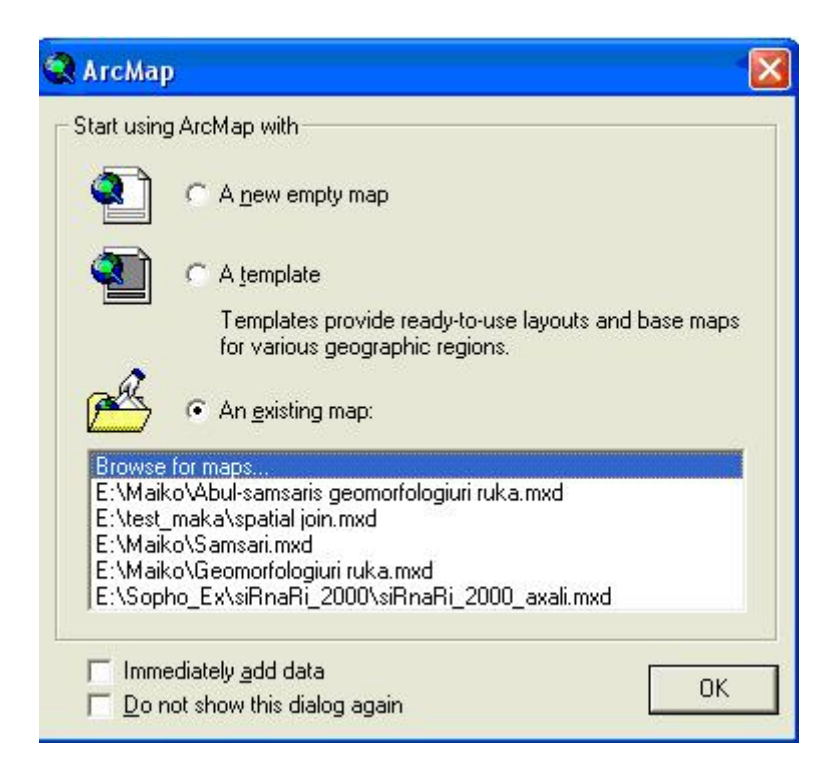

გაიხსნება ახალი ფანჯარა,რომლის მეშვეობით დავუკავშირდებით საქაღალდეს,რომელშიც ამ სავარჯისოსთვის საჭირო მონაცემებია.

| Open                                                                                     |                                                                                                    |   |           | ? 🛛            |
|------------------------------------------------------------------------------------------|----------------------------------------------------------------------------------------------------|---|-----------|----------------|
| Look in:                                                                                 | C Excercise02                                                                                                    | • | 🗢 🗈 💣 📰 • |                |
| My Recent<br>Documents<br>Desktop<br>My Documents<br>My Computer<br>My Network<br>Places | My Recent Documents         Desktop         My Documents         My Computer         J 35 Floppy (A:)         Local Disk (C:)         DVD-RW Drive (D:)         New Volume (E:)         ITC_Exr_for_book         EX.data         DVD Drive (F:)         Shared Documents         My Documents         My Documents         My Documents         My Network Places         DS_Symbols         books_gis         Instalprogramebi_maka         Lana_CV         Macromedia         Music_AN         Wusic_AN |   | <b>T</b>  | Open<br>Cancel |

მოვნიშნოთ რუკის დოკუმენტი,რომლის გახსნაც გვინდა(ამ შემთხვევაში "Intro\_to\_ArcMap.mxd", საგულისხმოა,რომ ვიცოდეთ,რუკის დოკუმენტის გაფართოებაა .mxd). შემდეგ დავაწკაპოთ ღილაკს- "Open"

| Open                   |                              |                                          |    |       | ? 🛛            |
|------------------------|------------------------------|------------------------------------------|----|-------|----------------|
| Look in:               | C ArcMapIntro                | 0)                                       | •  | 🗈 💣 🎫 |                |
| My Recent<br>Documents | Intro_to_Arcr                | map                                      |    |       |                |
| My Documents           |                              |                                          |    |       |                |
| My Computer            |                              |                                          |    |       |                |
| My Network<br>Places   | File name:<br>Files of type: | Intro_to_Arcmap<br>ArcMap Document (*.mx | d) | •     | Open<br>Cancel |

თქვენს ეკრანზე უნდა იყოს წარმოდგენილი რუკა, რომელსაც ვხედავთ შემდეგ სურათზე.

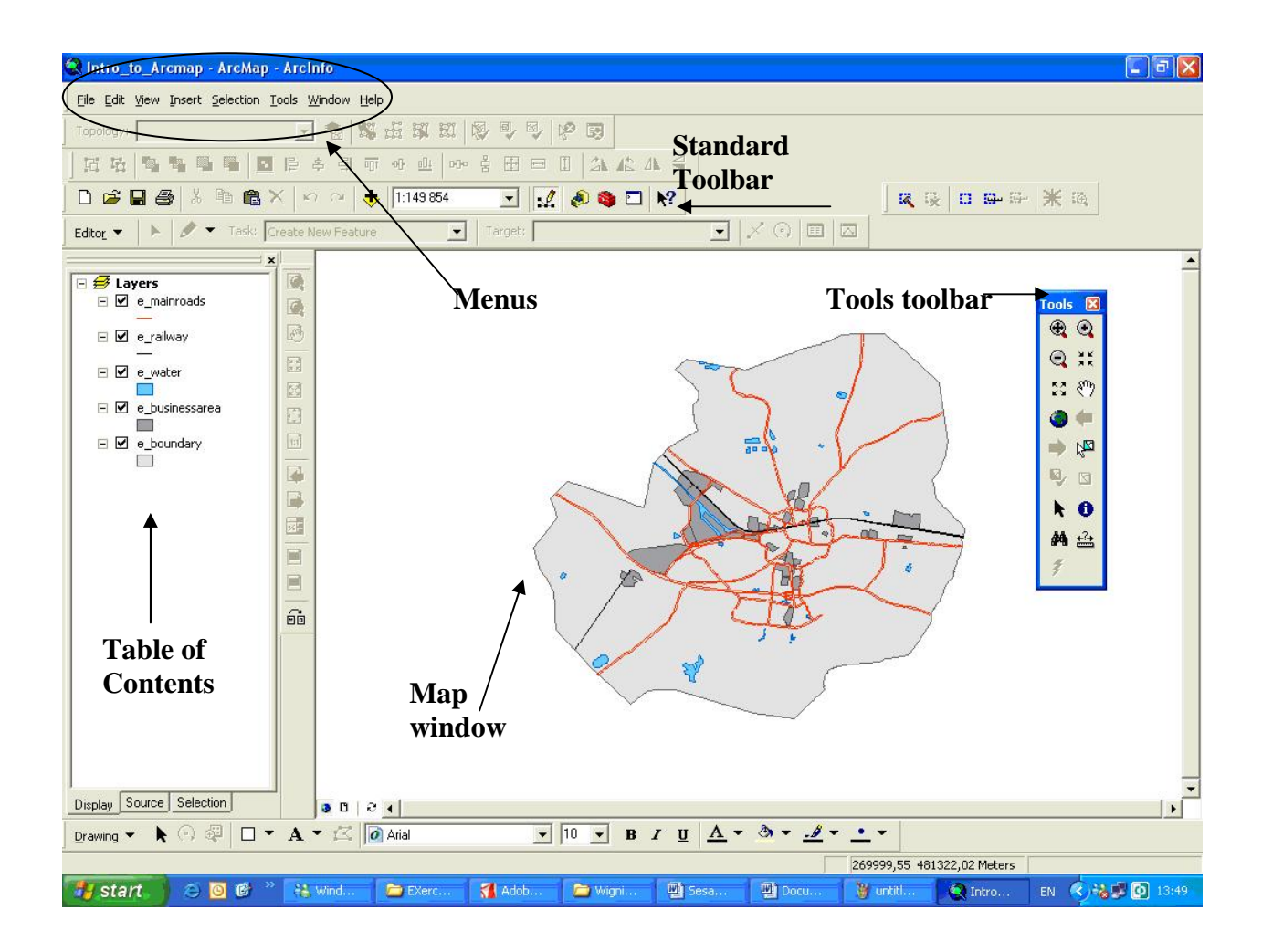

#### რა არის რუკის დოკუმენტი?

იგი გამოსახავს რუკებს,გრაფებს,ცხრილებს.

როდესაც ჩვენ ვხსნით რუკის დოკუმენტს,იგი პოულობს გეომონაცემებს, რომლებსაც კავშრების დახმარებით მოიცავს ეს დოკუმენტი.იგი გამოსახავს მონაცემებს სიმბოლოების საშუალებით.

როდესაც ჩვენ ვინახავთ რუკის დოცუმენტს,"ArcMap" ქმნის კავშირს ყველა გეომონაცემთან, რომელიც გვხვდება ამ კონკრეტულ დოკუმენტში და ინახავს დოკუმენტს იმ სახით(სიმბოლოებით.....),როგორიც შევქმენით.

საგულისხმოა გავითვალისწინოთ,რომ რუკის დოკუმენტში არ ინახება სივრცული მონაცემები,რომელებიც გამოსახულია ამ დოკუმენტში. თუ ჩვენ სახელს გადავარქმევთ ან ადგილმდებარეობას შევუცვლით მონაცემებს, როდესაც რუკის დოკუმენტს გავხსნით, მასში ეს მონაცემები აღარ იქნება წარმოდგენილი.

#### The Map Window

მას ვიყენებთ მონაცემთა გეოგრაფიული გამოსახვისათვის.შეგვიძლია გავზარდოთ ან შევამციროთ მისი ზომები, თუ კურსორით ვამოძრავებთ საზღვარს "Table of Contents" და "Map Window"-ს შორის.

## The Table of Contents

იგი გვიჩვენებს რომელი მონაცემებით არის წარმოდგენილი რუკის დოკუმენტი. მონაცემები ორგანიზებულია ფენების სახით. ფენები წარმოადგენენ ერთნაირი ტიპის ობიექტებს (მაგ.გზები, ტბები, დასახლებული პუნქტები და ა.შ). იგი მოიცავს ლეგენდას,რომლიც აგრეთვე გამოყენებულია ობიექტების გავააქტიუროთ ან გამოსახვისათვის. შეგვიძლია პირიქით ფენები და შესაბამისად ისინი იქნებიან გამოსახულები(ან პირიქით) რუკაზე.

#### **Toolbars and Menus**

ისინი ორგანიზებას უკეთებენ ფუნქციებს, ბრძანებებს,I არაღებს.

"ArcMap"-ში დიდი მნიშვნელობა აქვს "Main Menus"," Standard toolbar","Tools toolbar".

ეს უკანასკნელი შეგვიძლია ვამოძრაოთ.და მივუჩინოთ ადგილი იქ სადაც ჩვენ გვსურს, სადაც ჩვენთვის არის მოსახერხებელი.

კურსორის მეშვეობით ვამოძრაოთ "Tools toolbar" მოძრავი ფანჯარა, ამ შემთხვევაში იგი მოვათავსოთ "Main Menues" გვერდით.

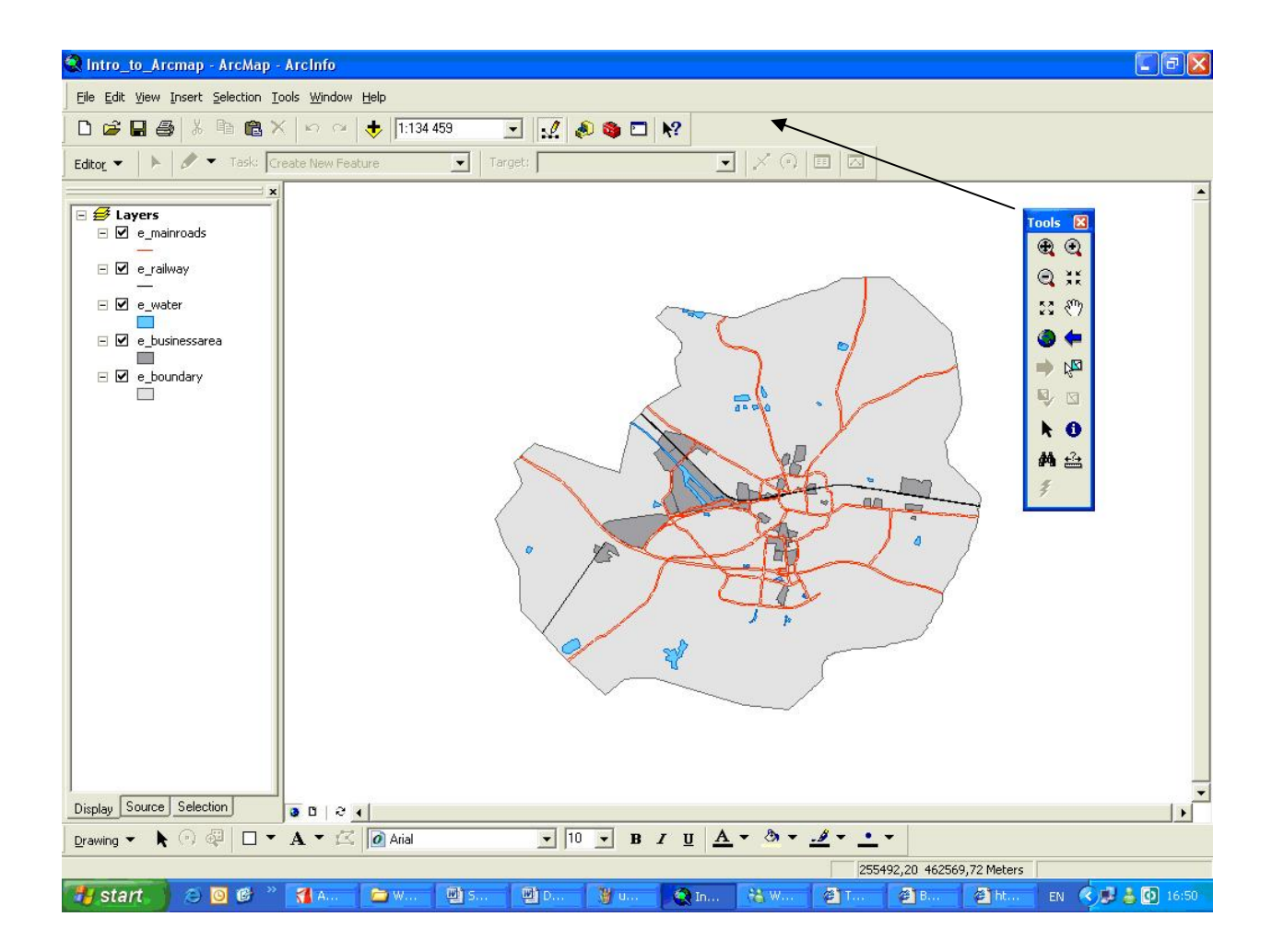

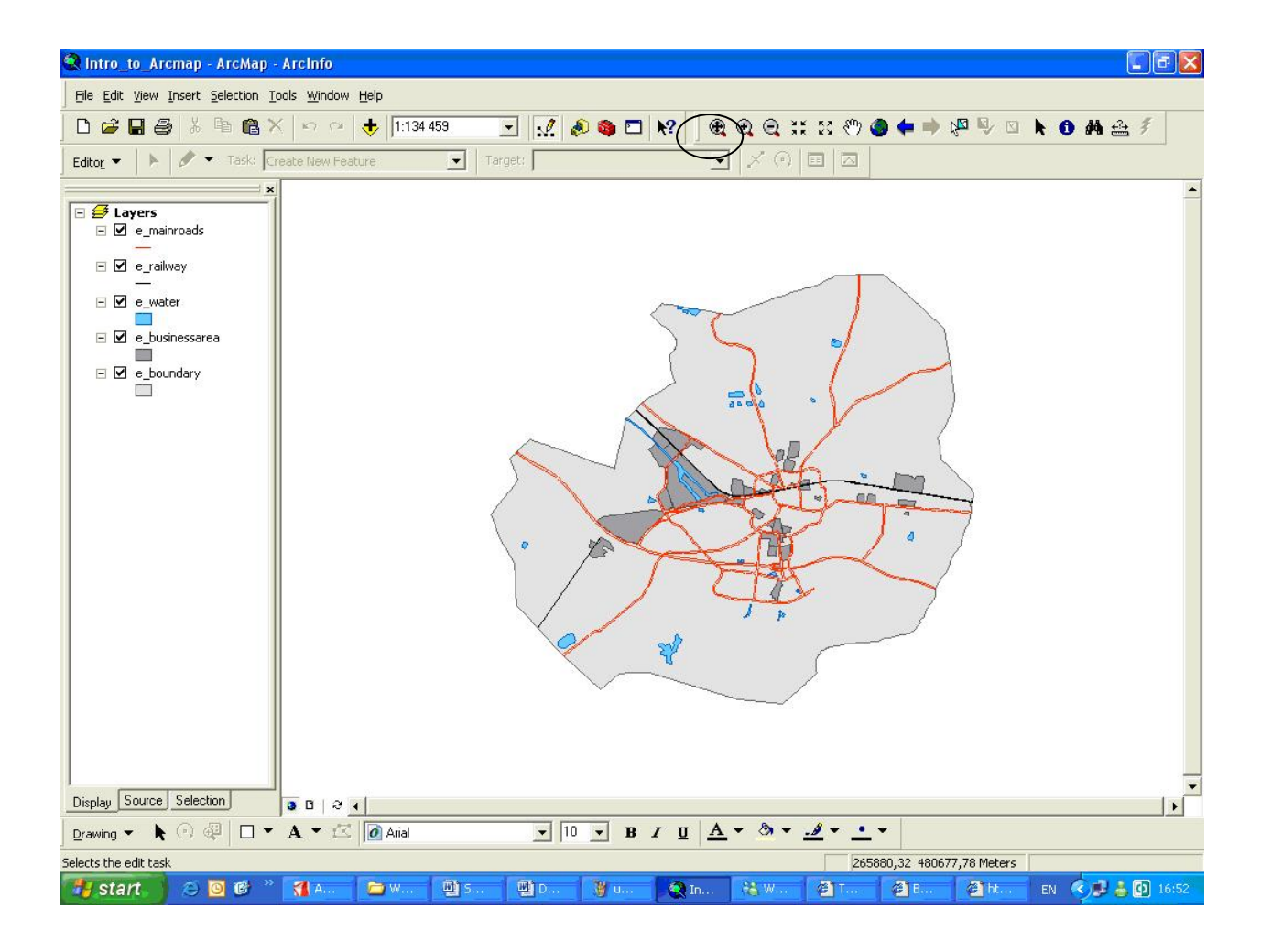

"ArcCataog"-ის მსგავსად "ArcMap"-საც აქვს "toolsbar", შეგვიძლია ჩავრთოთ(გავააქტიუროთ) ისინი.

"Main Manus"-დან მოვნიშნოთ "View" და შემდეგ "toolbars";

ჩამონათვალიდან ჩავრთოთ ან გამოვრთოთ ის სახელები,რომლებიც გვინდა(შესაბამისად) ჩანდეს ან გამორთული იყოს.

ამ სავარჯიშოსთვის საჭიროა ჩართული იყოს: "Standard Menu", "Main Menu", "Tools", "Layout";

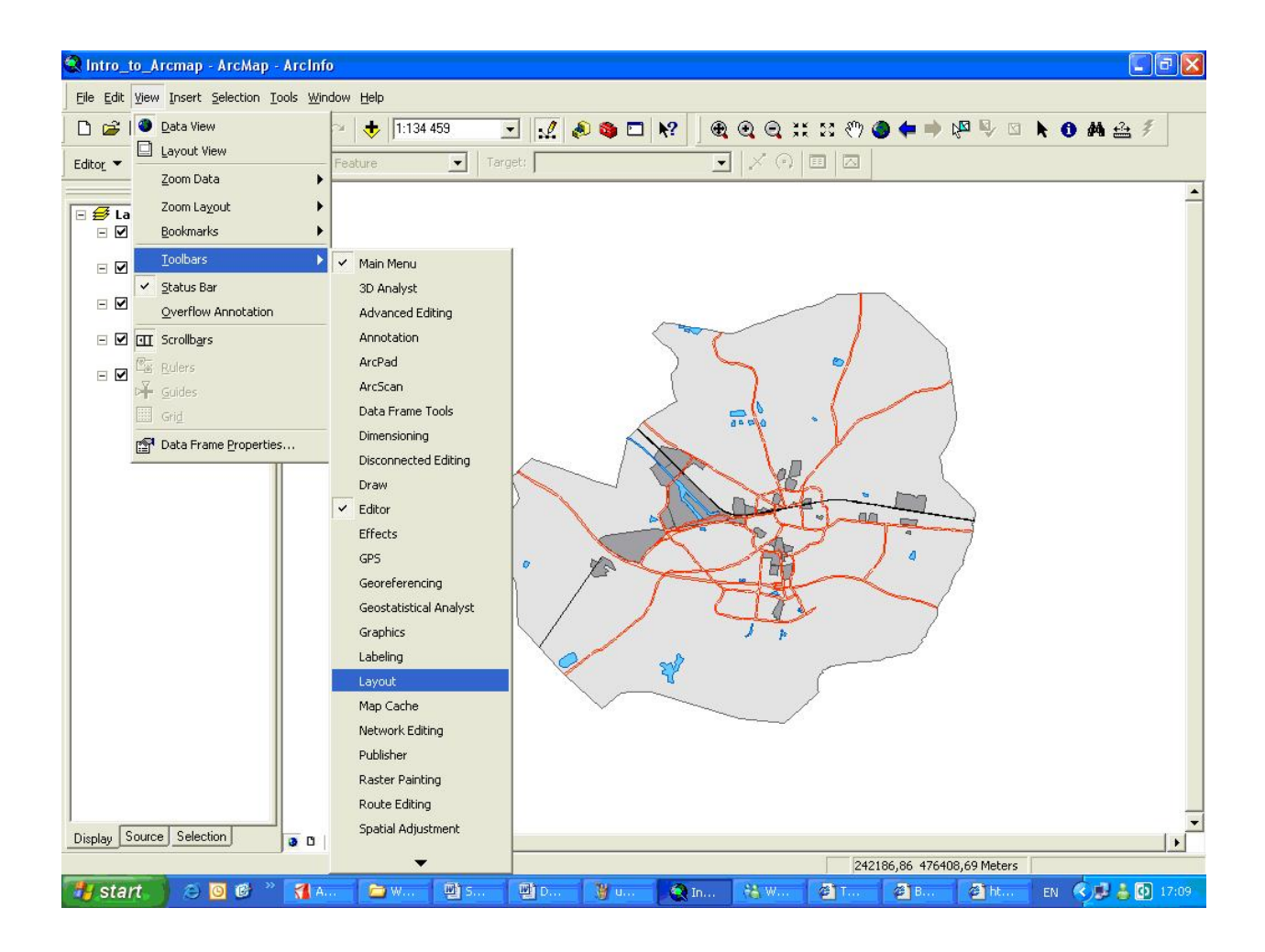

#### დავათვალიეროთ რუკა

ჩვენ გვაქვს მართვის სხვადახვა არჩევანი. მაგალითად,ჩვენ შეგვიძლია გამოსახულებას შევუცვალოთ მასშტაბი, გამოვსახოთ გამოსახულება სპეციალურ მასშტაბში.

#### "Zoom in\out"

| მოვნიშნოთ დილაკი " zoom out"; 🤍                                                                   |
|---------------------------------------------------------------------------------------------------|
| ვამოძრაოთ კურსორი და დავაწკაპოთ რუკაზე იმ არეალში, რომლის წვრილ<br>მასშტაბში დათვალიერება გვინდა; |
| მოვნიშნოთ ღილაკი " zoom in";                                                                      |
|                                                                                                   |

ვამოძრაოთ კურსორი და დავაწკაპოთ რუკაზე იმ არეალში, რომლის მსხვილ მასშტაბში დათვალიერება გვინდა; მოვნიშნოთ ღილაკი "Pan" 🆄

শ্ৰু

მისი დახმარებით შეგვიძლია ვამოძრაოთ გრაფიკული გამოსახულება სხვადახვა მიმართულებით;

მოვნახოთ ღილაკი "Full extent" და ვნახოთ, შევამოწმოთ მისი ფუნქცია.

ღილაკი "Back extent" საშუალებას გვაძლევს დავუბრუნდეთ წინანდელ გამოსახულებას(მასშტაბის გათვალისწინებით).

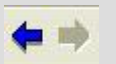

## რუკის მასშტაბი

ფუნქცია "Map Scale tool" საშუალებას გვაძლევს მოვუთითოთ ის მასშტაბი, რომელიც ჩვენთვის არის სასურველი; შეგვიძლია მივუთითოთ(ავკრიფოთ) მასშტაბი(ამ შემთხვევაში 1:100000) და შემდეგ დავაჭიროთ "enter"-ს;

1:100 000

## სპეციალური "bookmark"-ის შექმნა

ზოგჯერ გვინდა მუშაობა განვაგრძოთ ან ზუსტად გავიხსენოთ სპეციალური ადგილმდებარეობა და მასშტაბი, ამისათვის "ArcMap"-ს აქვს სპეციალური ფუნ ცია,შეგვიძლია შევქმნათ ე.წ. "bookmark"-ი, დავარქვათ მას შესაფერისი სახელი.

მოვნიშნოთ გარკვეული არეალი გარფიკულ გამოსახულებაზე;

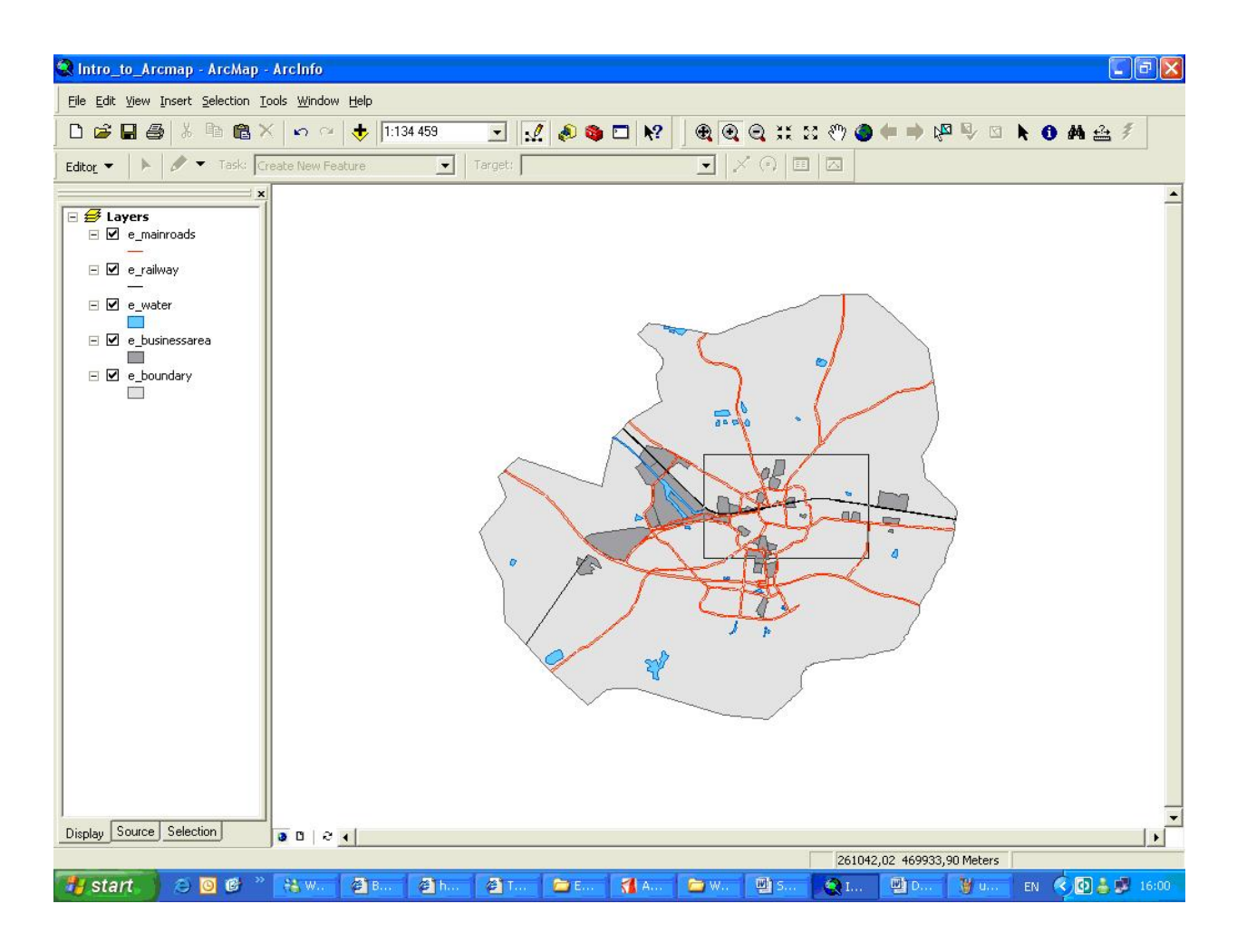

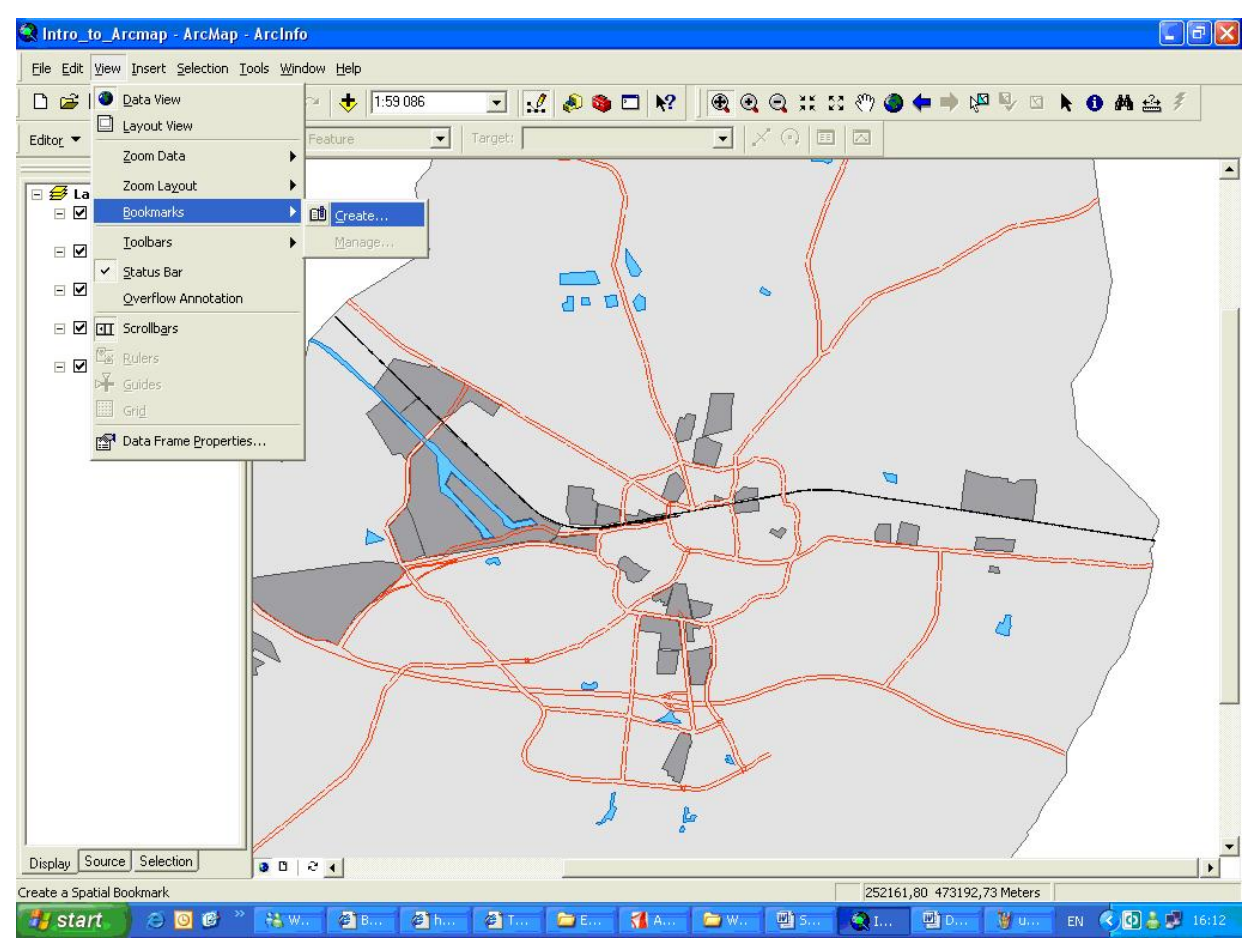

გაიხსნება ახალი ფანჯარა, რომელიც საშუალებას გვაძლევს სახელი დავარქვათ "Bookmark"-ს, მაგ. "Downtown"

| Spatial Bookma | k        |        |
|----------------|----------|--------|
| Bookmark Name: | Downtown |        |
|                | OK       | Cancel |

გამოვიყენოთ ფუნქცია "Full Extent"

შევამოწმოთ მიღებული შედეგი!

#### სპეციალური "bookmark"-ის წაშლა

მოვნიშნოთ "View"---"Bookmark"----"Manage";

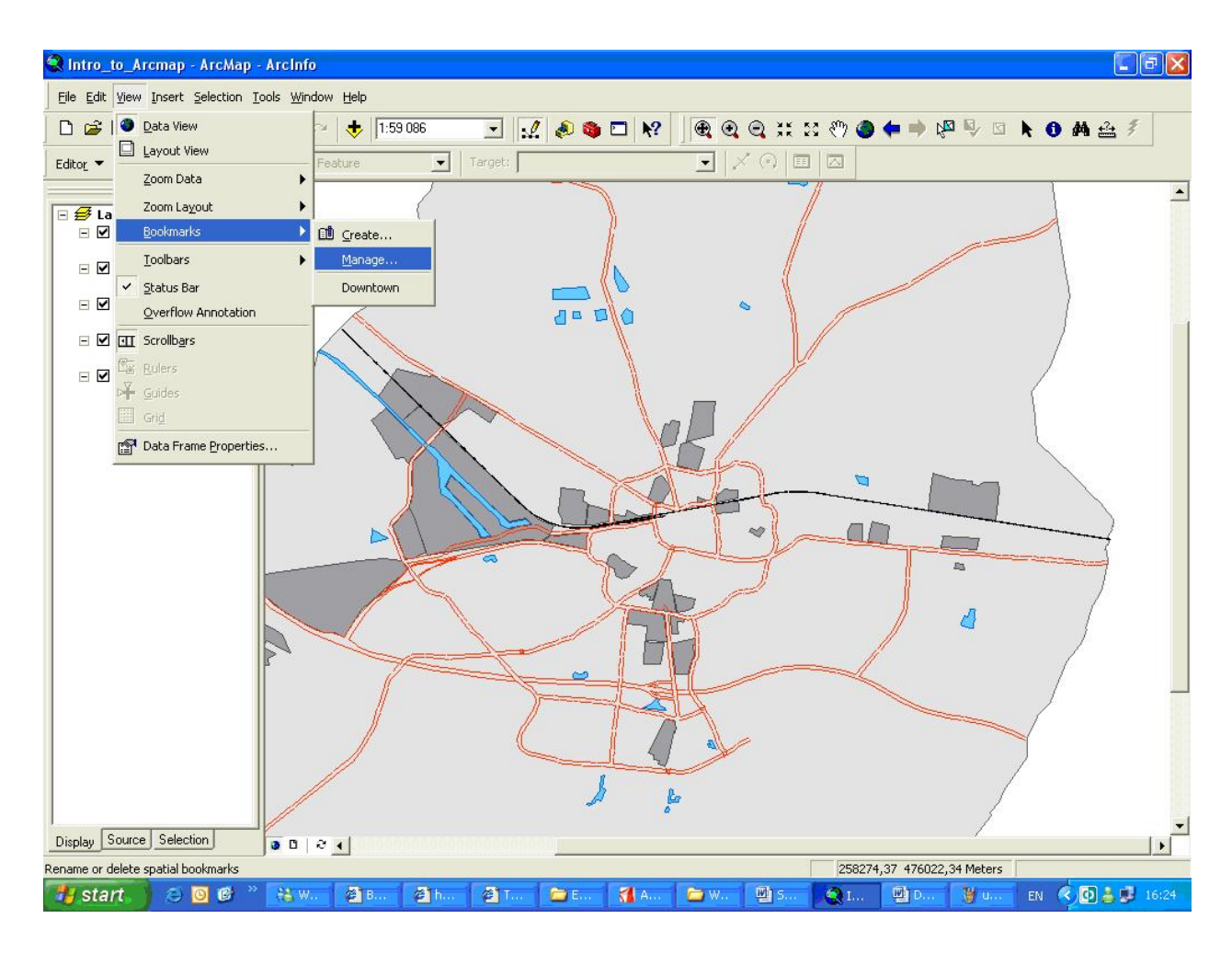

გაიხსნება ახალი ფანჯარა,სადაც მოვნიშნოთ ის "bookmark"-ი, რომლის წაშლაც გვინდა (ჩვენს შემთხვევაში "Downtown");

დავაწკაპოთ "Remove"-ს და დავხუროთ ფანჯარა;

| Spatial Bookmarks | ? 🛛        |
|-------------------|------------|
| Downtown          | Close      |
|                   | Zoom To    |
|                   | Remove     |
|                   | Remove All |

## "Data View", "Layout View"

"Data View"- გამოიყენება მონაცემთა გამოსახვისათვის, მონიშვნისთვის, ანალიზისთვის.

"Layout View"- როგორ გამოვსახოთ რუკა,როგორი სახით დავბეჭდოთ ის. გარდა ამისა ჩვენ შეგვიძლია დავამატოთ ის პუნქტები, რომლებიც სრულყოფილს გახდის რუკას, მაგ. რუკის სახელწოდება, მასშტაბი, ლეგენდა და ა.შ. არსებობს რამდენიმე გზა, რითიც შეგვიძლია "Data View" შევცვალოთ (ან პირიქით) "Layout View"-ით.

შეგვიძლია მოვნიშნოთ: "View"----"Layout View";

ან მოვნიშნოთ "Layout View", რუკის ფანჯრის ქვედა ნაწილში;

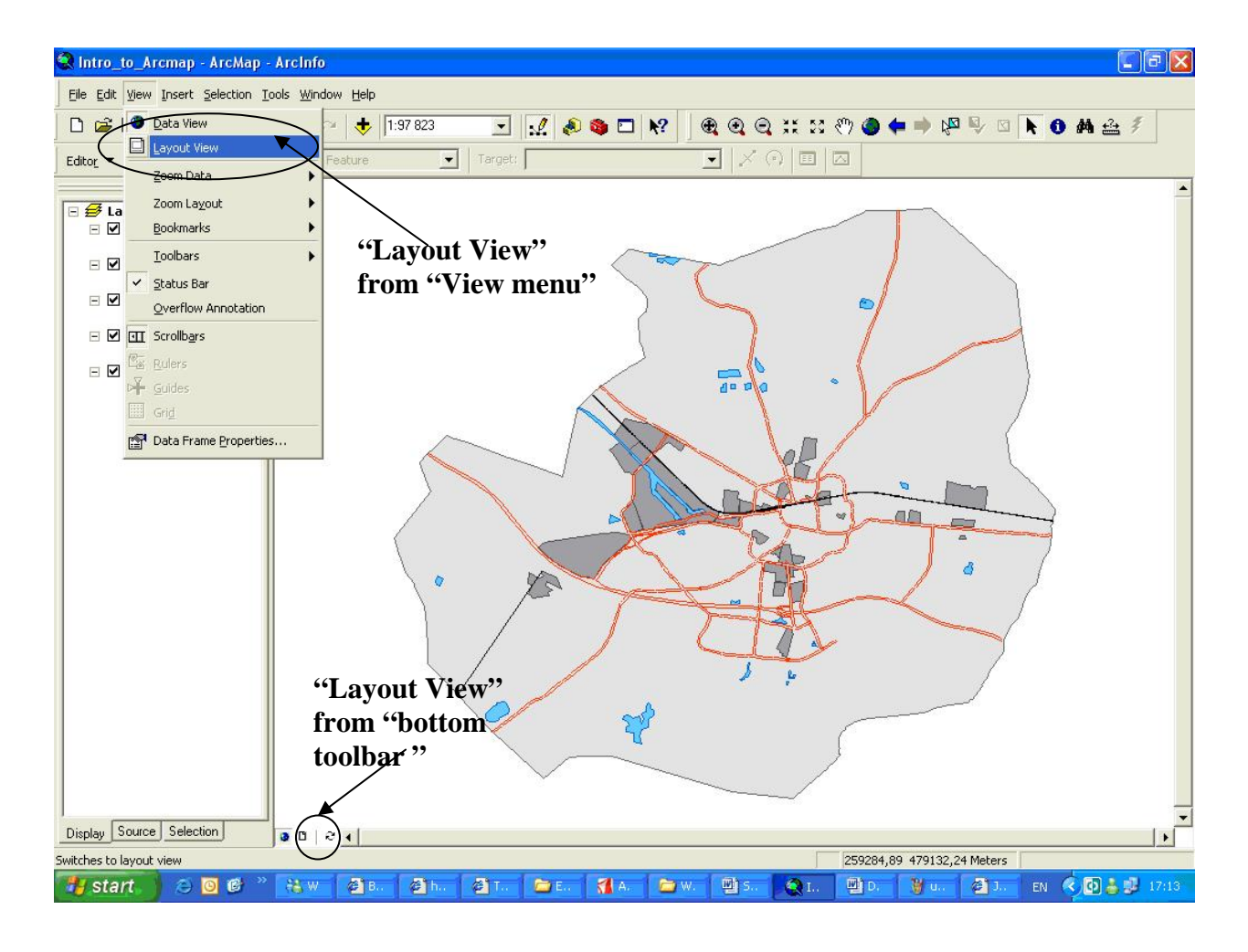

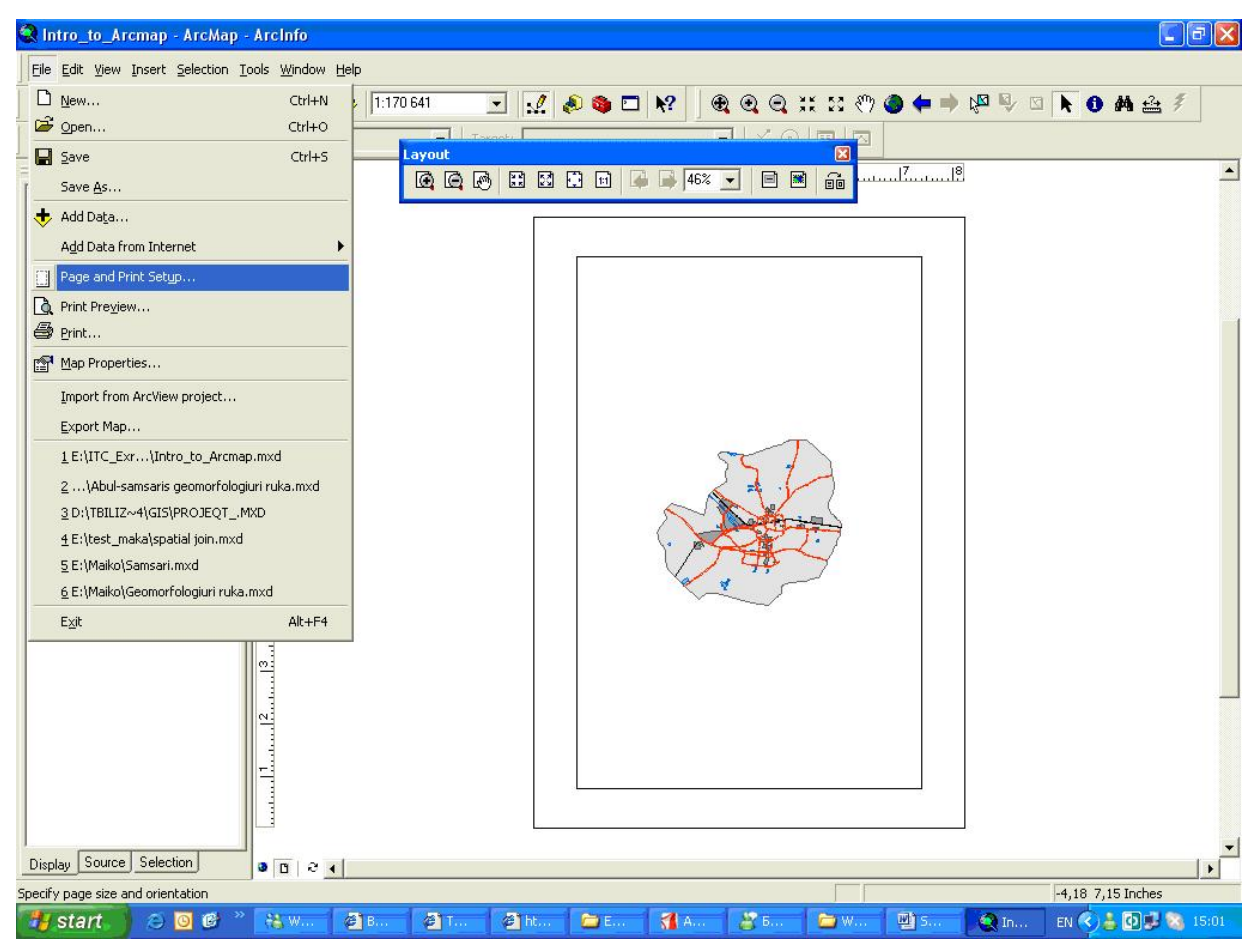

გავააქტიუროთ "Use Printer Paper Settings" [1] ,(იმისათვის,რომ დავრწმუნდეთ,რომ რუკას როგორსაც ვხედავთ მონიტორზე ზუსტად იგივე იქნება დაბეჭვდის შემდეგ);

| Page and Print Se | tup                                      |                  |               |          |                  | ? 🛛              |
|-------------------|------------------------------------------|------------------|---------------|----------|------------------|------------------|
| Printer Setup     | e e de e                                 |                  |               |          |                  |                  |
| Name:             | Microsoft Office D                       | ocument Image    | Writer        |          | •                | Properties       |
| Status: Read      | dy .                                     |                  |               |          |                  |                  |
| Type: Micro       | osoft Office Docur                       | nent Image Write | er Driver     |          |                  |                  |
| Where: Micro      | osoft Document In                        | naging Writer Po | rt:           |          |                  |                  |
| Comments:         |                                          |                  |               |          |                  |                  |
| Paper             | 1.5                                      |                  |               | 21       |                  |                  |
| Size:             | A4                                       |                  | -             |          | Printer Pa       | per              |
| Source:           | Default tray                             |                  | •             |          | Printer Ma       | argins           |
| Orientation:      | Portrait                                 | Landscar         | he            |          | Map Page         | e (Page Layout)  |
|                   |                                          | Lanasca          |               |          | Sample M         | ap Elements      |
| Map Page Size     |                                          |                  |               | _        | - and the second |                  |
| Use Printer Pape  | er Settings                              |                  |               |          | (a).             | A SALEN PROPERTY |
| Page              |                                          | 1                |               |          | Sec.             | 1 apr            |
| Standard Sizes:   | A4                                       |                  | •             |          | 14               | t and            |
| Width:            | 8,27                                     | Inches           | -             |          | 繁美               | and the second   |
| Height            | 11 69                                    | Inches           |               |          | Ma               | (ma / - / -      |
| Oriente View      | (11,00<br>(C.D.) (2)                     | (inches          |               |          | 14               | 14               |
| Urientation:      | • Portrait                               | Landscap         | be            |          | att.             |                  |
| _                 | an an an an an an an an an an an an an a |                  |               | _        |                  |                  |
| Show Printer Marg | ins on Layout                            | Scale Map E      | lements propo | ortional | y to chang       | es in Page Size  |
|                   |                                          |                  |               |          | ок П             | Cancel           |
|                   |                                          |                  |               |          | UN               |                  |

მოვნიშნოთ "Landscape" ("Paper characteristics area") [2];

OK და ფურცლის ორიენტაციაა შეიცვლება;

| 😫 Intro_to_Arcmap - ArcMa       | p - ArcInfo                                              |                |        |          |       |        |     |         |       |     |                       |                   |          |
|---------------------------------|----------------------------------------------------------|----------------|--------|----------|-------|--------|-----|---------|-------|-----|-----------------------|-------------------|----------|
| Eile Edit Yiew Insert Selection | <u>T</u> ools <u>W</u> indo                              | w <u>H</u> elp |        |          |       |        |     |         |       |     |                       |                   |          |
| 0 📽 🖬 🍯 👗 🖻 🎕                   | XINO                                                     | 🔸 🚺            | 70 641 |          | 2 🔊 🎕 | • 🗖 k? |     | Q 🔍 👯 🛛 | ৫ 🐑 🍊 | • • | 1 <mark>12</mark> 🖉 🖉 | <b>▶ 0 # </b>     | <i>Ŧ</i> |
| Editor - Editor Task:           | Create New F                                             | eature         | Lavout | Toxach [ |       |        |     | Y OLD   |       |     |                       |                   |          |
| Editor ← P ← Editor             | 21<br>21<br>21<br>21<br>21<br>21<br>21<br>21<br>21<br>21 |                |        |          |       |        |     |         |       |     |                       | . [10             |          |
|                                 |                                                          |                |        |          |       |        |     |         |       |     |                       |                   |          |
| Display Source Selection        | 000                                                      | •              |        | 1        |       |        |     |         | F F   |     |                       | -0.22.9.01 Joshor | •        |
| 🐉 start 📄 😂 🞯 🥴                 | » 🐮 W                                                    | @ B            | @ T    | @ h      | 🗁 E   | A.,    | 🔁 w | P) 5    | 🤇 I   | 텔 D | 🦉 u                   | EN 🔇 🛓 🖸 🛒        | 3 15:38  |

#### "The Table of Contents"

მისი საშუალებით ჩვენ ვიღებთ ინფორმაციას ჩვენი რუკის შინაარსის შესახებ და სიმბოლოების შესახებ,რომელიც გამოყენებულია მისი გამოსახვისათის. ჩვენ ვიცით,რომ მონეცემები წარმოდგენილია ფენების სახით,რომელიც შეიაცავს

სხვადახვა სახის ინფორმაციას. ჩვენი რუკა შეიაცავს 5 ფენას: e\_mainroads; e\_railway; e\_water; e\_businessarea; e\_boundary;

#### ფენების თვისებები და მახასიათებლები

როდესაც მოვნიშნავთ ფენას და მარჯვენა ღილაკით დავაწკაპებთ,გაიხსნება ფანჯარა,რომელიც გვიჩვენებს ამ კონკრეტული ფენის მახასიათებლებს, რომელიც მომხმერებელს საშუალებას აძლევს მართოს ინდივიდუალური ფენები.

მოვნიშნოთ "e\_mainroads", და მარჯვენა ღილაკს დავაწკაპოთ, გაიხსნება ფანჯარა,რომელიც სხვადასხვა მახასიათებლებს გვიჩვენებს.

მოვნიშნოთ "Properties";

| 🔇 Intro_to_Ar                                                                                                    | стар - АгсМар                                                                                                    | - ArcInfo                                                                                                    |        |        |         |       |       |               |       |        |                  |           |                  | 7 🗙   |
|----------------------------------------------------------------------------------------------------|----------------------------------------------------------------------------------------------------|----------------------------------------------------------------------------------------------------|--------|--------|---------|-------|-------|---------------|-------|--------|------------------|-----------|------------------|-------|
| Eile Edit View                                                                                                    | Insert Selection I                                                                                                    | ools <u>W</u> indow                                                                                                   | Help   |        |         |       |       |               |       |        |                  |           |                  |       |
| 🗅 🖻 🖬 🖨                                                                                                    | 5   X 🖻 🖻                                                                                                    | K   KA AN                                                                                                    | + 1:13 | 34 459 | · ./    | . 🔊 🚳 | □ N?  | • •           | Q X 5 | : 🖑 🥥  | <b>(+ =)</b> 🖗   | a 🗣 🖸     | <b>▶ 0 # ≙</b> 3 |       |
| Editor_ 🔹 🗎 🕨                                                                                                    | Task: C                                                                                                    | reate New Feat                                                                                                    | ure    | •      | Target: |       |       | -             | <     |        |                  |           |                  |       |
| Image: Second state state st | Copy     Remove     Open Attribute     Joins and Relat     Zoom To Layer     Visible Scale Ra     Usg Symbol Lev     Selection     Label Features     Convert Labels     Convert Eeatur     Data     Save As Layer     Make Permanen     Properties | I able         ices         inge         rels         to Annotation.         res to Graphics.         File         it |        |        | •       |       |       |               |       |        |                  |           |                  |       |
| Display Source                                                                                                    | Selection                                                                                                    | 0 0                                                                                                    | 1      |        |         |       |       |               |       |        |                  |           | 1                |       |
| Display the propert                                                                                                    | ties of this layer                                                                                                    |                                                                                                    | Let .  | -      |         | -     | mit - | 20            |       | 241866 | 5,68 470289,<br> | 66 Meters |                  |       |
| stan                                                                                                    |                                                                                                    | 16 W                                                                                                    | E par  | - Loo  | Acce 🚺  | - W.  |       | <b>Market</b> |       | 🖉 U    | E Book           | e h       | EN 😒 🍯 🕑 🔛       | 16:06 |

| Layer Properties          |                                                                            | ? 🛛   |
|---------------------------|----------------------------------------------------------------------------|-------|
| General Source Selection  | Display   Symbology   Fields   Definition Query   Labels   Joins & Relates |       |
| Layer Name: e_mainroo     | ads 🔽 Visible                                                              |       |
| Description:              |                                                                            |       |
|                           |                                                                            |       |
| - Scale Panga             |                                                                            |       |
| You can specify the range | e of scales at which this layer will be shown:                             |       |
| Show layer at all sca     | les                                                                        |       |
| C Don't show layer whe    | en zoomed:                                                                 |       |
| Out beyond 1:             |                                                                            |       |
|                           | (minimum scale)                                                            |       |
| In beyond 1:              |                                                                            |       |
|                           | (maximum scale)                                                            |       |
|                           |                                                                            |       |
|                           | OK Cancel                                                                  | Apply |

ეს ფანჯარა მოიცავს მრავალ მახასიათებელს (მონიშნული ფენის), რომლებიც ჩვენ შეგვიძლია შევცვალოთ.მათ ფუნქციებს და შესაძლებლობებს ჩვენ შემდეგ სავარჯიშოებში გავეცნობით.

#### შევცვალოთ ფენების თანამიმდევრობა

მოვნიშნოთ "e\_boundary" და კურსორის საშუალებით შევუცვალოთ ადგილი და მოვათავსოთ ზემო ნაწილში. შავი ხაზი მიუთითებს იმაზე რომ ფენას ადგილი შევუცვალეთ;

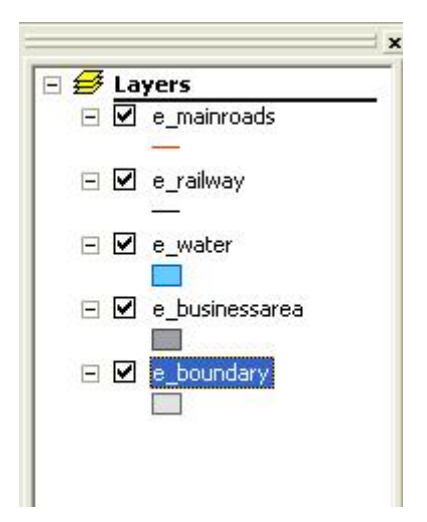

ამგვარი ცვლილების შედეგად რადიკალურად შეიცვალა ჩვენი რუკის გამოსახულება. თქვენი სურვილის მიხედვით შეუცვალეთ ადგილი სხვადასხვა ფენებს და

დააკვირდით შედეგს რომელსაც მიიღებთ.

| 🔇 Intro_to_Arcr                                                                                                    | nap - ArcMap -                    | ArcInfo             |                |        |         |       |     |     |           |       |              |           |                |            |
|----------------------------------------------------------------------------------------------------|-----------------------------------|---------------------|----------------|--------|---------|-------|-----|-----|-----------|-------|--------------|-----------|----------------|------------|
| Eile Edit View Ir                                                                                                    | sert <u>S</u> election <u>T</u> o | ools <u>W</u> indow | / <u>H</u> elp |        |         |       |     |     |           |       |              |           |                |            |
| D 🚅 🖬 🎒                                                                                                    | X 🖻 🛍 🗡                           | ( <mark>n</mark> ~  | + 1:13         | 34 459 |         | . 🔊 🚳 |     | •   | Q :: X    | : 🖑 🥥 | 🏟 🖗          | a 🗣 🖸     | <b>▶ 0</b> # ≝ | <b>1</b> 4 |
| Editor 💌 🕨 🕨                                                                                                    | 🖉 🔽 Task: 🔽                       | eate New Fe         | ature          | •      | Target: |       |     | •   | < (•)   = |       |              |           |                |            |
| Image: Second state state st | dary<br>oads<br>iy<br>essarea     |                     | [ask]          |        |         |       |     |     |           |       |              | )         |                |            |
| Display Source                                                                                                    | Selection                         | 000                 | •              |        |         |       |     |     |           |       |              |           |                | <u>+</u>   |
| Selects the edit task                                                                                                    |                                   |                     | -soul-         |        |         |       |     |     |           | 24275 | 6,07 481958, | 51 Meters |                |            |
| 🐉 start 🌖                                                                                                    | 😂 🧕 🙆 🔌                           | 🤏 w                 | @ T            | 🗁 E    | Acce.   | 🔁 W   | 🔮 S | Q I | 🔮 D       | 🦉 u   | @ B          | @ h       | EN 🌖 🌡 🖸       | 16:27      |

ფენების ჩართვა და გამორთვა

| მოვნიშნოთ რომელიმე | ფენა | და | ამოვრთოთ | იგი |
|--------------------|------|----|----------|-----|
| E Layers           | -    |    |          |     |

ეს მონაცემები ისევ არის რუკის შემადგენლობაში, მაგრამ არ არის გამოსახული.

| movniSnoT romelime fena | a da CavrToT igi |
|-------------------------|------------------|
|                         |                  |

აგრეთვე შეგვიძლია შევცვალოთ ფერი,სიმბოლო,რომლითაც გამოხატულია კონკრეტული ფენა. ავირჩიოთ რომელიმე ფენა, მაგ: e\_businessarea და შევცვალოთ ფერი რომლითაც იგია გამოსახული;

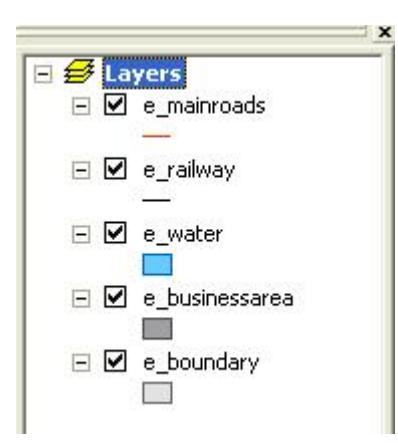

სიმბოლოების მოსანიშნი ფანჯარა გაიხსნება;

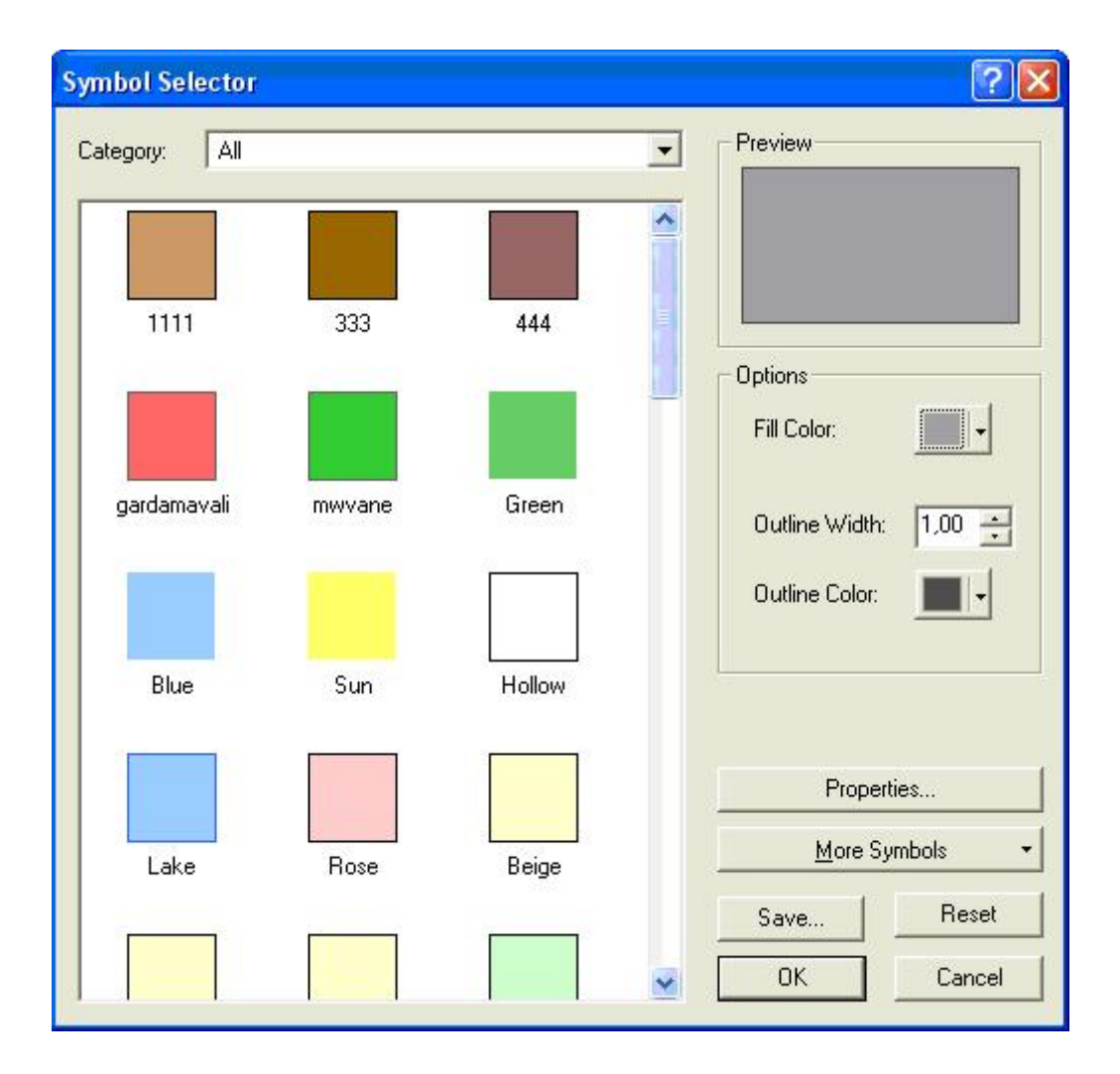

ამ ფანჯარაში ჩვენ შეგვიძლია შევცვალოთ სიმბოლოები, ფერები გრაფიკული გამოსახულების გათვალისწინებით.

#### ახალი ფენის დამატება რუკაზე

"Srandard toolbar"-დან მოვნიშნოთ ღილაკი "Add data"; 🔸

| Add Data               |                                                                                                    |   |               |
|------------------------|----------------------------------------------------------------------------------------------------|---|---------------|
| Look in:               | ruqa<br>D:\<br>E:\<br>Maiko finish<br>Samsari_Ruqa.mdb<br>Tuqa<br>E:\AAAAcccc<br>E:\GIS_Ex\Exercises\EX.data\Ex.<br>E:\GIS_Ex\Exercises\EX.data\Ex.<br>E:\GIS_N\ArcTutor\Geoprocessing |   |               |
| Name:<br>Show of type: | Datasets and Layers (*.lyr)                                                                                                    | • | Add<br>Cancel |

გაიხსნება ახალი ფანჯარა, მოვნახოთ და მოვნიშნოთ საქაღალდე, რომელშიც ჩვენი სავარჯიშოსთვის განკუთვნილი მონაცემებია;

გავხსნათ პერსონალური გეომონაცემთა პაზა და ავირჩიოთ ის ფენა რომლის დამატება გვინდა რუკაზე;

მონაცემთა ფენის როგორც დამატება, ასევე წაშლაც შეგვიძლია არესებული რუკიდან.

მოვნიშნოთ ის ფენა რომლის წაშლაც გვსურს, მარჯვენა კურსორის გამოყენებით გაიხსნება ფანჯარა და ავირჩიოთ "remove";

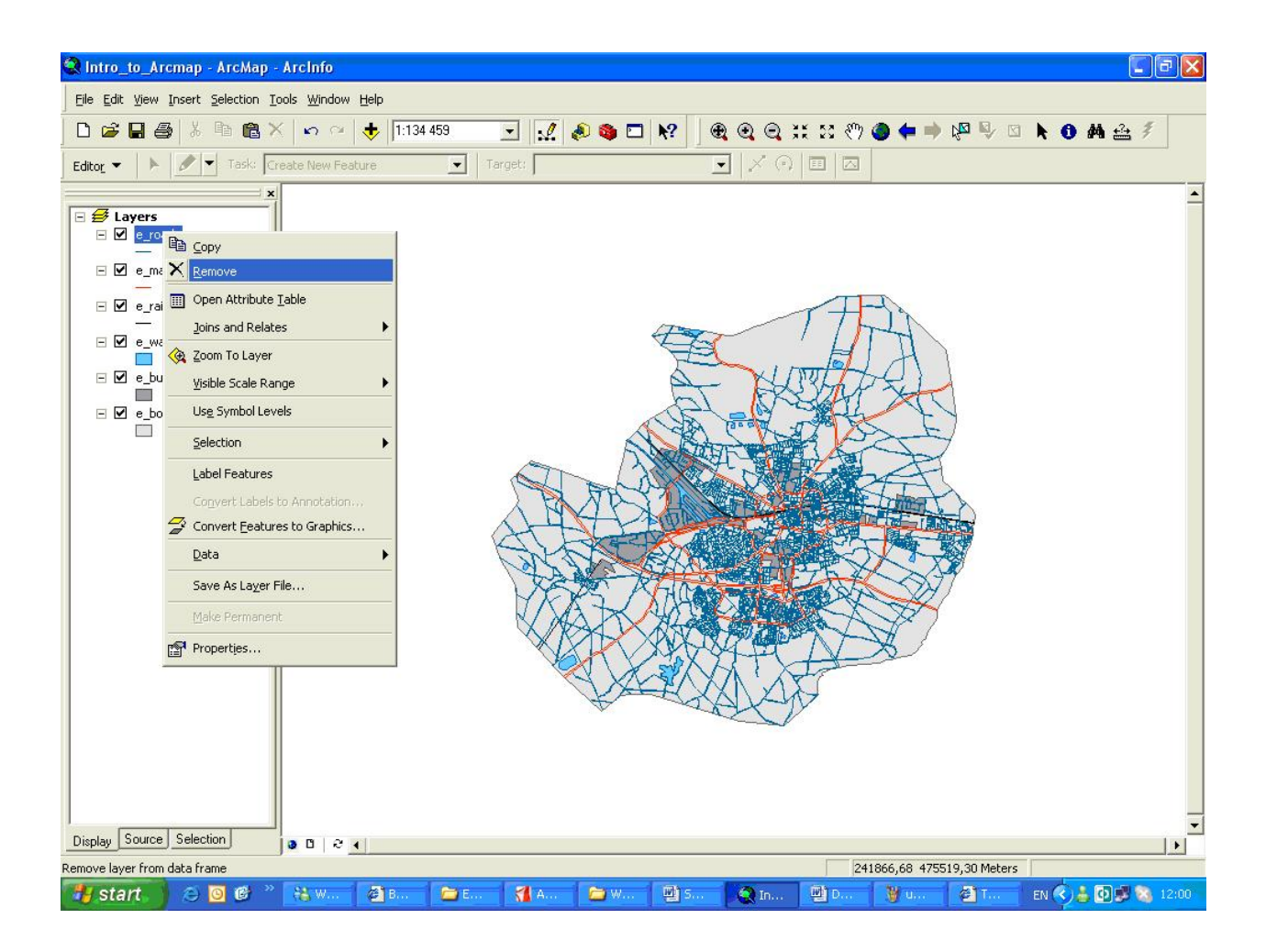

ხშირ შემთხვევაშIი, ძალიან რთულია მოვიპოვოთ ინფორმაცია მონაცემთა შესახებ, მხოლოდ რუკის მეშვეობით, ძალიან მნიშვნელოვანია რომ დავათვალიეროთ და შევისწავლოთ მონაცემთა ატრიბუტული ინფორმაცია.

#### მონაცემთა შინაარსის დადგენა

მოვნიშნოთ\_ღილაკი "Identify button", "Tools toolbar"-იდან;

მოვნიშნოთ ის ობიექტი, რომლის შესახებ გვინდა ინფორმაციის მოპოვება. მონიშნეთ ობიექტი,რომელიც თქვენ გსურთ);

ავტომატურად შედეგების ფანჯარაში ვხედავთ იმ ფენის ატრიბუტული ცხრილიდან ინფორმაციას, რომელიც ფენებს შორის ყველაზე ზემოთ მდებარეობს.

| <pre>Edit View Front: Selection Look Window Help<br/>Editat View Front: Selection Look Window Help<br/>Editat View Front: Selection Tools View Fronts<br/>Editat View Front: Selection Tools View Fronts<br/>View View View View View View View View</pre>                                                                                                    | 😧 Intro_to_Arcmap - ArcMap - ArcInfo                                          |                                                                                                    |                                                                       |           |          |                    |          |                  |
|----------------------------------------------------------------------------------------------------|-------------------------------------------------------------------------------|----------------------------------------------------------------------------------------------------|-----------------------------------------------------------------------|-----------|----------|--------------------|----------|------------------|
| Image: Sector Sector 122264         Image: Sector Sector 122264         Image: Sector Sector 122264         Image: Sector Sector 122264         Image: Sector 12226         Image: Sector 12226         Image: Sector 12226         Image: Sector 12227         Image: Sector 12227         Image: Sector 12277         Image: Sector 1227         Image: Sector 1227         Image: Sector 1227         Image: Sector 1227         Image: Sector 1227         Image: Sector 1227         Image: Sector 1227         Image: Sector 1227         Image: Sector 1227         Image: Sector 1227         Image: Sector 1227         Image: Sector 1227         Image: Sector 1227         Image: Sector 1227 <td< td=""><td>Eile Edit View Insert Selection Iools Wind</td><td>ow <u>H</u>elp</td><td></td><td></td><td></td><td></td><td></td><td></td></td<>                                                                                                    | Eile Edit View Insert Selection Iools Wind                                    | ow <u>H</u> elp                                                                                                    |                                                                       |           |          |                    |          |                  |
| Eda Concessente level readure Target:<br>Concessente<br>Concessente<br>Conce | 🗋 🗅 🖨 🖨 🎒 👗 🖻 🛍 🗙 🗠 🖉                                                         | × 🔸 1:134 459                                                                                                    | 💽 🔬 🔕 🚳                                                               | 🗖 💦 🗍 🍭 🍳 | Q X X    | 🖑 🧶 💠 🕲            |          | t 0 # ≙ ≸        |
| Image: Interview       Image: Interview         Image: Interview       Image: Interview         Image: Interview                                                                                                    | Editor -   🕨 🖉 Task: Create New                                               | Feature 🗾 🔤                                                                                                    | Target:                                                               | • 2       | < ()   = |                    |          |                  |
| 255349,89 461893,78 Meters                                                                                                    | Image: Selection       Image: Selection         Image: Source       Selection | Location: (255278,742185 -<br>Field Value<br>OBJECTID_1 4<br>Shape Polygon<br>OBJECTID 4<br>ID_ MARCELI<br>NAME1_ 202<br>NAME2_ Havengel<br>PARTS_ 2<br>POINTS_ 45<br>LENGTH_ 10066,19<br>Shape_Length 12005,08<br>Shape_Area 1657179; | ▼<br>471854.992884)<br>H12584<br>bied<br>2131<br>2122<br>5777314<br>► |           |          |                    |          |                  |
| 🕂 start 🖉 🖉 🕙 💥 W 🗿 B 🎽 E 🐧 A 🍃 W 🗐 S 🍳 1 🔮 D 👰 T 🖓 T 🖉 T                                                                                                    |                                                                               | <u>د</u> ا                                                                                                    |                                                                       |           | -        | 255349 89 461893 7 | 8 Meters | •                |
|                                                                                                    | 😽 start. 🛛 😂 🖸 🕼 🐣 👪 w                                                        | B   🗁 E                                                                                                    | 🚮 A ն ն W                                                             | @) 5      | 國D []    | U @T               | 5 meters | EN 🙁 🛓 🖸 🥩 12:37 |

გვაქვს საშუალება შევცვალოთ ეს ავტომატური რეჟიმი(ავირჩიოთ და შევცვალოთ მახასიათბლები, "Layers dropdown list"-დან); ამ ჩამონათვალში გვაქვს:

| <top-most layer=""></top-most>      | იმ ფენის ატრიბუტული მონაცემებია<br>წარმოდგენილი,რომელიც<br>ყველა ფენის ზემოთ მდებარეობს;       |
|-------------------------------------|------------------------------------------------------------------------------------------------|
| <visible layers=""></visible>       | იმ ფენის ატრიბუტული მონაცემებია<br>წარმოდგენილი, რომელიც<br>აქტიურია ამ დროისთვის;             |
| <selectable layers=""></selectable> | იმ ფენის ატრიბუტული მონაცემებია წარმოდგენილი,<br>რომლებიც მონიშნულია ამ კონკრეტულ შემთხვევაში; |
| <all layers=""></all>               | ყველა ფენაა წარმოდგენილი რუკის დოკუმენტიდან;                                                   |

ამ ჩამონათვლის პოლო ნაწილში არის ცალკეული ფენები წარმოდგენილი, რომელიმე მათგანის მონიშვნის შემთხვევაში ჩვენ მივიღებთ ინფორმაციას მხოლოდ მონიშნული ფენის ატრიპუტული მონაცემების შესახებ;

| Identify | Results                                                                                                    |                                                                                   | 8                                                                           | ×                |
|----------|----------------------------------------------------------------------------------------------------|-----------------------------------------------------------------------------------|-----------------------------------------------------------------------------|------------------|
| Layers:  | <top-most layer=""></top-most>                                                                                                    |                                                                                   | •                                                                           |                  |
| ⊡ e_b    | <top-most layer=""><br/><visible layers=""></visible></top-most>                                                                                      |                                                                                   |                                                                             | 854,992884)      |
| ÷        | <selectable layers=""><br/><all layers=""><br/>e_businessarea<br/>e_roads<br/>e_mainroads<br/>e_railway<br/>e_water<br/>e_boundary</all></selectable> |                                                                                   |                                                                             | 584              |
|          |                                                                                                    | PARTS_<br>POINTS_<br>LENGTH_<br>AREA_<br>Shape_Leng<br>Shape_Length<br>Shape_Area | 2<br>45<br>10066,19<br>976198,3<br>12005,08213<br>12005,08213<br>1657179 57 | 31<br>22<br>7314 |
|          |                                                                                                    |                                                                                   | 1037173,37                                                                  |                  |

#### მონაცემთა ატრიბუტული ცხრილი

მოვნიშნოთ რომელიმე ფენა, მარჯვენა კურსორის გამოყენებით გაიხსნება "Option menu" და მოვნიშნოთ "Open Attribute Table";

ცხრილური მონაცემთა გამოკვლევის შესაძლებლობა გვაქვს "ArcMap"-ში, ისევე როგორც "ArcCatalog"-ში;

| BJECTID_1* | Shape*  | OBJECTID | ID_          | NAME1_ | NAME2_                 | PARTS_ | POI |
|------------|---------|----------|--------------|--------|------------------------|--------|-----|
| 1          | Polygon | 1        | MARCELH12581 | 201    | BSP                    | 1      |     |
| 2          | Polygon | 2        | MARCELH12582 | 239    | BSP, bedpark Drienerlo | 1      |     |
| 3          | Polygon | 3        | MARCELH12583 | 233    | Elsbeek                | 1      |     |
| 4          | Polygon | 4        | MARCELH12584 | 202    | Havengebied            | 2      |     |
| 5          | Polygon | 5        | MARCELH12589 | 204    | Usselerhalte           | 1      |     |
| 6          | Polygon | 6        | MARCELH12590 | 205    | Marsteden              | 1      |     |
| 7          | Polygon | 7        | MARCELH12594 | 206    | Boekelo/ De Plooij     | 1      |     |
| 8          | Polygon | 8        | MARCELH12595 | 207    | Parkweg                | 1      |     |
| 9          | Polygon | 9        | MARCELH12596 | 208    | Tubantia               | 1      |     |
| 10         | Polygon | 10       | MARCELH12597 | 209    | Rigtersbleek           | 1      |     |
| 11         | Polygon | 11       | MARCELH12598 | 211    | Boddenkamp             | 1      |     |
| 12         | Polygon | 12       | MARCELH12599 | 212    | Bamshoeve              | 1      |     |
| 13         | Polygon | 13       | MARCELH12600 | 213    | Grolsch                | 1      |     |
| 14         | Polygon | 14       | MARCELH12601 | 214    | Hulsmaatstraat         | 1      |     |
| 15         | Polygon | 15       | MARCELH12602 | 215    | Blijdenstein/Willink   | 1      |     |
| 16         | Polygon | 16       | MARCELH12603 | 216    | Polaroid               | 1      |     |
| 17         | Polygon | 17       | MARCELH12604 | 217    | Kneedweg               | 1      |     |
| 18         | Polugon | 18       | MARCELH12605 | 219    | Sleutelkamp            | 1      |     |

## ობიექტების მონიშვნა

ობიექტთა ჯგუფური მონიშვნა ერთ-ერთი ძალიან მნიშვნელოვანი ფუნქციაა "GIS"-ში.

"ArcMap" გვთავაზობს ობიექტთა მონიშვნის რამდენიმე გზას.

ჩვენ შეგვიძლია ობიექტები მოვნიშნოთ ინტერაქტიულად(დავაწკაპოთ ობიექტზე).ასევე ობიექტების მონიშვნა შესაძლებელია თუ მოვნიშნავთ ამ ობიექტის ატრიბუტებს ცხრილში. კურსის შემდეგ ნაწილში ჩვენ ვისწავლით როგორ უნდა მოვნიშნოთ ობიექტები სპეციალური კრიტერიუმების გათვალისწინებით(დავწეროთ სპეციალური "queries"-ები).

#### ინტერაქტიური მონიშვნა

მოგნიშნოთ: "Maim menu"-"Selection"-"Set selectable layers....";

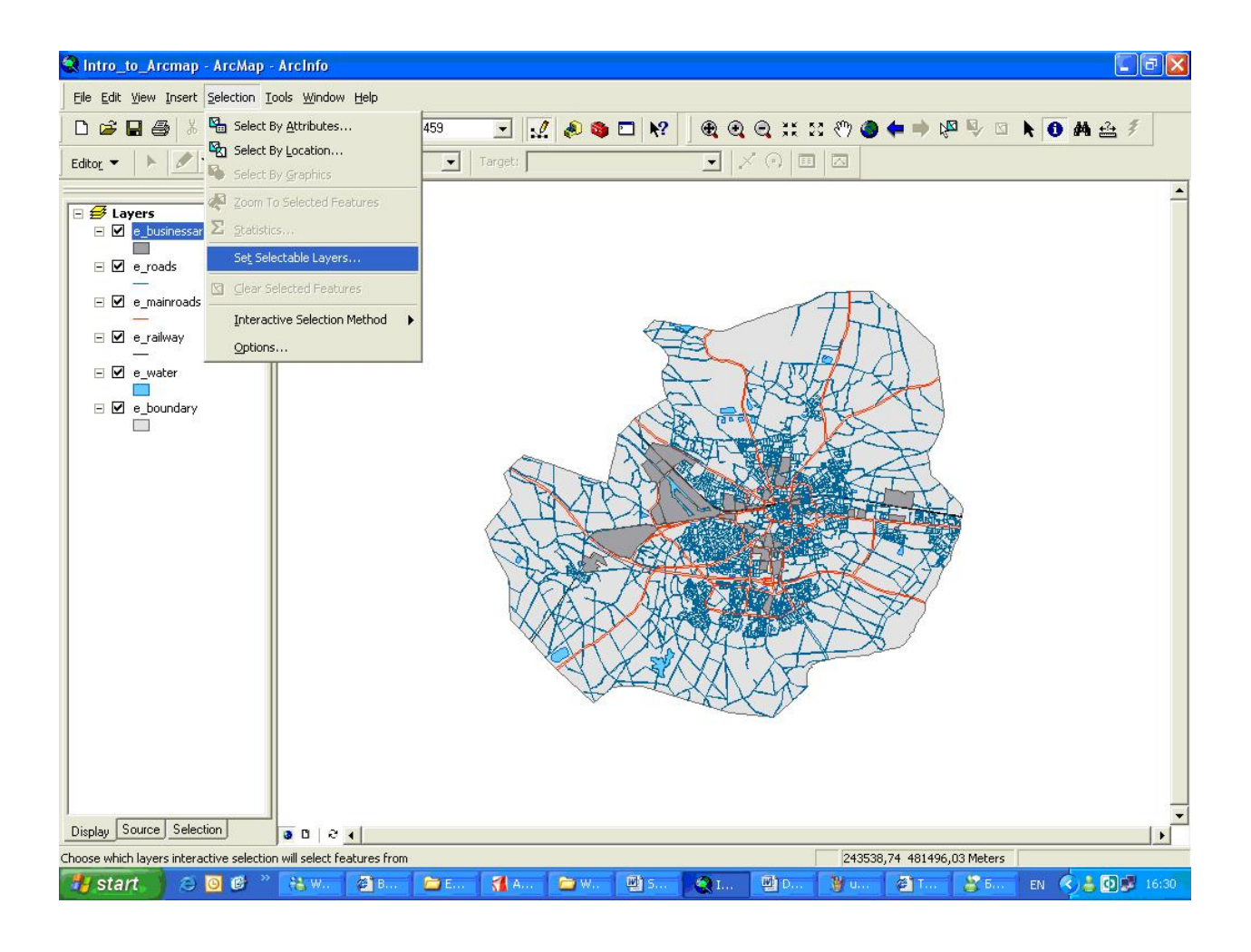

ახლადგახსნილ ფანჯარაში გამოვრთოთ ყველა ფენა, "water"-ის გარდა;

| Source which layers can have their featu<br>Select Features tool, the Select By Graph | res selected interactively with the<br>ics command, the Edit tool, etc. |
|---------------------------------------------------------------------------------------|-------------------------------------------------------------------------|
| e_businessarea                                                                        | Select All                                                              |
| _ e_roads<br>□ e_mainroads                                                            | Clear All                                                               |
| e_railway<br>✔ e_water                                                                |                                                                         |
| e_boundary                                                                            |                                                                         |

მოვნიშნოთ "Select Features toll" 🔛 :

დავაწკაპოთ იმ ობიექტს რომლის მონიშვნაც გვინდა,საგულისხმოა რომ ეს ობიექტი ღია ცისფერად მოინიშნება.

თქვენი სურვილის მიხედვით შეგიძლიათ მონიშნოთ სვადასხვა ფენების,სხვადასხვა ობიექტები;

თუ გვინდა,რომ მონიშნულ ობიექტებს დავუმატოთ ახალი ობიექტები, გამოვიყენოთ "Select Features toll" და "Shift" ღილაკი კლავიატურიდან;

## ჩანაწერების ინტერქტიული მონიშვნა ატრიბუტულ ცხრილებში

გავხსნათ "e\_businessarea"-ის ატრიბუტული ცხრილი;

მოვნიშნოთ ობიექტი ატრიბუტული ცხრილის გამოყენებით(დავაწკაპოთ ჩანაწერის მარცხენა კუთხეში), ჩვენ შეგვიძლია დავინახოთ,რომ ეს ობიექტი მოინიშნება,როგორც ატრიბუტულ ცხრილში,ასევე გრაფიკულ გამოსახულებაზე;

| Elle Edit View Insert Selection Iools Window Help     Editor   Editor   Task:   Create New Feature     Target:     Image: Selection Iools Window Help     Editor     Image: Selection Iools Window Help     Image: Selection Iools Window Help        Image: Sel | ▶ <b>№                                   </b> |
|----------------------------------------------------------------------------------------------------|-----------------------------------------------|
| □ □ □ □ □ □ □ □ □ □ □ □ □ □ □ □ □ □ □                                                                                                    | ▶ 📭 🗣 🖾 🖡 🕒 👫 🔮 🏂<br>                         |
| Editor                                                                                                    | -                                             |
| x                                                                                                    | _                                             |
| I Attributes of e businessarea                                                                                                    | ×                                             |
| OBJECTID_1* Shape* OBJECTID ID_ N.                                                                                                    |                                               |
| 1 Polygon 1 MARCELH12581 201                                                                                                    |                                               |
| 2 Polygon 2 MARCELH12582 239                                                                                                    | -                                             |
| 3 Polygon 3 MARCELH12583 233                                                                                                    |                                               |
| 4 Polygon 4 MARCELH12584 202                                                                                                    | -                                             |
| 5 Polygon 5 MARCELH12589 204                                                                                                    | 7                                             |
| B Polygon 6 MARLELH 12590 205                                                                                                    | 4                                             |
| / Polygon / MARLELH12594 206                                                                                                    | ~                                             |
| 9 Polygon 8 MARLELH 2335 2/0                                                                                                    | <u></u>                                       |
| 10 Polygon 3 MARCELITI2336 200                                                                                                    |                                               |
| 111 Marcell H12598 211                                                                                                    |                                               |
|                                                                                                    |                                               |
| Record: III I Show: All Selected Records (1 out of 34 5                                                                                                    |                                               |
| Display Source Selection 247060,74 48                                                                                                    | 0215,30 Meters                                |

თუ გვინდა რომ მოვნიშნოთ დამატებით ახალი ობიექტი ატრიბუტულ ცხრილში, ვიხმაროთ "Ctrl" ღილაკი კლავიატურიდან;

## ობიექტების მონიშვნის გაუქმება

თუ გვინდა რომ მონიშვნა გავუუქმოთ ყველა მონიშნულ ობიექტს, გამოვიყენოთ(დავაწკაპოთ) ღილაკი "Clear Selected Features";

როდესაც ვამატებთ ფენას რუკას,"ArcMap" ავტომატურად სიმბოლოებს ანიჭებს ობიექტებს. ძალიან მნიშვნელოვანია რუკა იყოს კითხვადი,ამიტომ თითქმის ყოველთვის საჭიროა,შევცვალოთ,შევარჩიოთ შესაფერისი სიმბოლოები.

# სიმბოლოების შეცვლა-single symbol

მოვნიშნოთ "e\_boundary" და გავხსნათ "Layer properties box";

ამ ფანჯარაში მოგნიშნოთ "Symbology tab";

| Layer Properties                                                                       | ? 🔀                                                                                     |
|----------------------------------------------------------------------------------------|-----------------------------------------------------------------------------------------|
| General Source Select                                                                  | tion   Display Symbology   Fields   Definition Query   Labels   Joins & Relates         |
| Features<br>Single symbol<br>Categories<br>Quantities<br>Charts<br>Multiple Attributes | Draw all features using the same symbol.     Import       Symbol     Advanced +         |
|                                                                                        | Label appearing next to the symbol in table of contents:                                |
|                                                                                        | Description<br>Additional description appearing next to the symbol in your map's legend |
|                                                                                        | OK Cancel Apply                                                                         |

დავაწკაპოთ დიდ ნაცრისფერ ღილაკზე,იმისთვის რომ შევცვალოთ სიმბოლოს თვისებები;

ალტერნატიულად შეგვიძლია გამოვიყენოთ "Options" პანელი,იმისათვის რომ შევცვალოთ სიმბოლოები;

| 0,40 🛨 |
|--------|
| -      |
|        |

დავაწკაპოთ ღილაკზე "Properties", გაიხსნება ფანჯარა- "Symbol Property Editor",რაც შესაძლებლობას გვაძლევს შევცვალოთ ინდივიდუალური კომპონენტები, რომლებიც ქმნიან სიმბოლოებს;

| Symbol Property Editor |                                                                                                    | ? 🛛           |
|------------------------|----------------------------------------------------------------------------------------------------|---------------|
| Preview                | Properties:<br>Type: Simple Fill Symbol<br>Simple Fill<br>Color:<br>Outline Color:<br>Outline Width: 0,4000<br>Outline | Units: Points |
|                        |                                                                                                    | OK Cancel     |

ვცადოთ განვსაზღვროთ სიმბოლოების თვისებები,ისე როგორც აქ არის გამოსახული;

| <b></b> | <br> |
|---------|------|
| -       |      |
| 1       |      |
| 1       |      |
| 1       |      |
| L       | <br> |

როდესაც კამყოფილები ვიქნებით ახალი სიმბოლოების არჩევით, მივუთითით ღილაკი "ok";

როდესაც დავბრუნდებით "Layer Property" ფანჯარას, მივუთითოთ ღილაკი "apply";

როდესაც ვიყენებთ "single symbol"-ებს ყველა ობიექტის გამოსახატავად,ხშირად ეს არ გვაძლევს საკმარის ინფორმაციას. მაგ.თუ გვინდა,რომ ავირჩიოთ ფერი ობიექტისთვის,რომელიც გამოხატავს სპეციფიურ თვისებას ამ ობიექტისას.

#### შევცვალოთ სიმბოლოები-"unique values"

პირველად საჭიროა განვიხილოთ ატრიპუტული ცხრილი და გავიგოთ რომელი მახასიათებლები გამოხატავენ მაგ."business area"-ს.

გავხსნათ "e\_businessarea"-ს ატრიბუტული ცხრილი;

საგულისხმოა გავითვალისწინოთ,რომ ყველა ცალკეულ არეალს აქვს განსხვავებული სახელი (ველი:Name2\_), გამოვიყენოთ ეს ველი ამ ფენის ობიექტების გამოსახატავად.

დავხუროთ ამ ფენის ატრიბუტული ცხრილი;

გავხსნათ "e\_businessarea"-ს "Symbology tab";

იმისათვის,რომ სისტემამ გამოიყენოს განსხვავებული ფერები ყველა ობიექტისთვის, მათი ატრიბუტული მონაცემების გათვალისწინებით, მოვნიშნოთ "Categories"→"Unique values"[1];

"Value field"-დან მოვნიშნოთ [2]]"Name2\_" ,შემდეგ ღილაკი "Add all values" [3];

| Layer Properties                    | ? 🔀                                                                           |
|-------------------------------------|-------------------------------------------------------------------------------|
| General   Source   Selecti<br>Show: | on   Display Symbology   Fields   Definition Query   Labels   Joins & Relates |
| Features                            | Draw 1 ries using unique values of 2 eld. Import                              |
| Categories                          | Value Hene                                                                    |
| Unique values                       | NAME2_                                                                        |
| - Unique values, many I             |                                                                               |
| Match to symbols in a               | NAME1belCount                                                                 |
| Quantities                          | PARTS other values>                                                           |
| Charts<br>Multiple Amilton          | POINTS_                                                                       |
| Multiple Attributes                 | LENGTH_                                                                       |
|                                     | AHEA_                                                                         |
|                                     | Shape Length                                                                  |
|                                     | Shape_Area                                                                    |
|                                     |                                                                               |
| ma ra                               | 3                                                                             |
| all all                             |                                                                               |
|                                     |                                                                               |
| N FR                                |                                                                               |
| 154                                 | Add All alues Add Values Berrove Berrove All Advanced                         |
| 🤝 Vh 6.                             |                                                                               |
|                                     |                                                                               |
|                                     |                                                                               |
|                                     | OK Cancel Apply                                                               |
|                                     |                                                                               |

| eatures                                | Draw categories using unique values of one field. |                                           |                                |            |  |  |
|----------------------------------------|---------------------------------------------------|-------------------------------------------|--------------------------------|------------|--|--|
| ategories                              | Value Fi                                          | Value Field Color Scheme                  |                                |            |  |  |
| Unique values<br>Unique values, many I |                                                   |                                           |                                |            |  |  |
| Match to symbols in a                  | Symbol Value                                      |                                           | Label                          | Count 🔥    |  |  |
| luantities                             |                                                   | <pre><all other="" values=""></all></pre> | <all other="" values=""></all> | 0          |  |  |
| unarts<br>Multiple Attributes          |                                                   | <ul><li>Heading&gt;</li></ul>             | NAME2_                         | 34         |  |  |
|                                        |                                                   | BSP                                       | BSP                            | 1          |  |  |
|                                        |                                                   | BSP, bedpark Drienerlo                    | BSP, bedpark Drienerlo         | 1          |  |  |
|                                        |                                                   | Bamshoeve                                 | Bamshoeve                      | া 🛄        |  |  |
|                                        |                                                   | Bleekweg (H <u>S</u> )                    | Bleekweg (H <u>S)</u>          | 1          |  |  |
|                                        | 0                                                 | Blekerstraat                              | Blekerstraat                   | 1 💆        |  |  |
| 88 54                                  |                                                   | Blijdenstein/Willink                      | Blijdenstein/Willink           | 1          |  |  |
| that                                   |                                                   | Boddenkamp                                | Boddenkamp                     | 1          |  |  |
| a gran                                 |                                                   | Boekelo/ De Plooij                        | Boekelo/ De Plooij             | 1          |  |  |
|                                        |                                                   | Bruggerbosch                              | Bruggerbosch                   | 1 🖌        |  |  |
|                                        | Add All V                                         | /alues Add Values                         | Remove Remove A                | Advanced 🝷 |  |  |

დავაწკაპოთ ფერად კვადრატზე,სახელის გასწვრივ, იმისთვის რომ შევცვალოთ ფერი, სიმპოლო

თუ მოგვწონს ჩვენს მიერ არჩეული სიმბოლოები დავაწკაპოთ ღილაკს-"Apply"---"OK";

ჩვენს რუკაზე ობიექტები(ჩვენს მიერ მონიშნული ფენიდან) გამოსახული იქნება იმ სიმბოლოების მეშვეობით,რომლებიც ჩვენ ავირჩიეთ.ასევე "Table of Contents"ში ამ ფენისათვის წარმოდგენილი იქნება გამოყენებული სიმბოლოები სრული სია.

თქვენ შეგიძლიათ ცადოთ,ივარჯიშოთ,გამოიყენოთ სხვადასხვა სიმბოლოების კომბინაციები,თუმცა აუცილებელია გავითვალისწინოთ,რომ რუკა უნდა იყოს კითხვადი. კურსის შემდგომ ნაწილში წარმოგიდგენთ კარტოგრაფიული ვიზუალიზაციის წესებს, რომელთა გათვალისწინება საშუალებას მოგვცემს,რომ ჩვენს მიერ გამოყენებული სიმბოლოები იყოს კითხვადი და ზუსტად გადმოცემდეს ინფორმაციას მომხმარებლისთვის.

## რუკის დოკუმენტთან მუშაობა

როდესაც ჩვენ შეგვაქვს ცვლილებები დოკუმენტში,ხშირ შემთხვევაში ეს ცვლილებები იწვევს მონაცემთა გამოსახვის ცვლილებებს.ჩვენ შეგვიძლია შევინახოთ ეს ცვლილებები,რუკის დოკუმენტის შენახვის გზით.

თუ გვსურს,რომ ახალი ცვლილებები შევინახოთ,ისე რომ არ დავკარგოთ ძველი(არ გადავაწეროთ ძველ დოკუმენტს),შევქმნათ ახალი რუკის დოკუმენტი.

## შევინახოთ რუკა(ახალი სიმბოლოებით გამოსახული) ახალ რუკის დოკუმენტად

| Eile | Edit View Insert                                     | Selection | <u>T</u> ools | <u>W</u> indow | He |  |  |
|------|------------------------------------------------------|-----------|---------------|----------------|----|--|--|
| Ľ    | <u>N</u> ew                                          |           |               | Ctrl+N         |    |  |  |
| ê    | Open                                                 |           |               | Ctrl+O         |    |  |  |
|      | <u>S</u> ave                                         |           |               | Ctrl+S         |    |  |  |
|      | Save <u>A</u> s                                      |           |               |                |    |  |  |
| +    | Add Data                                             |           |               |                |    |  |  |
|      | Add Data from Inte                                   | rnet      |               |                | ►  |  |  |
|      | ] Page and Print Setyp<br>) Print Preyjew<br>) Print |           |               |                |    |  |  |
| D.   |                                                      |           |               |                |    |  |  |
| 8    |                                                      |           |               |                |    |  |  |
| đ    | Map Properties                                       |           |               |                |    |  |  |
|      | Import from ArcView project                          |           |               |                |    |  |  |
|      | Export Map                                           |           |               |                |    |  |  |
|      | 1 E:\ITC_Exr\Intro_to_Arcmap.mxd                     |           |               |                |    |  |  |
|      | 2\Abul-samsaris geomorfologiuri ruka.mxd             |           |               |                |    |  |  |
|      | 3 D:\TBILIZ~4\GIS\PROJEQTMXD                         |           |               |                |    |  |  |
|      | <u>4</u> E:\test_maka\spatial join.m×d               |           |               |                |    |  |  |
|      | 5 E:\Maiko\Samsari.mxd                               |           |               |                |    |  |  |
|      | <u>6</u> E:\Maiko\Geomorfologiuri ruka.mxd           |           |               |                |    |  |  |
|      | Exit Alt+F4                                          |           |               |                |    |  |  |

"File menu"-დან მოვნიშნოთ "Save as" ;

"Save as "ფანჯარაში მივუთითოთ მისამართი,სადაც გვინდა რომ ჩავწეროთ ახალი რუკის დოკუმენტი და სახელი ამ დოკუმენტისათვის.

გახსენით ძველი და ახლადშექმნილი დოკუმნეტები და შეადარეთ ისინი.

სხვადასხვა რუკის დოკუმენტების გახსნა "ArcMap"-ში

"File menu"-დან მონიშნოთ "Open...";

მივუთითით საქარალდე-"Exercise02"-->"Data Types";

მონიშნოთ რუკის დოკუმენტი-"Data types.mxd"-----"Open"

სხადასხვა ტიპის მონაცემები

რუკის დოკუმენტი,რომელიც გავხსენით შეიცავს მონაცემთა რამდენიმე ფენას,რომელიც წარმოდგენილია 6 გეოგრეფიული ფენომენით: "elevation","administrative boundaries", "built up areas", "special policy plan", "spectral radiance", "transportation network".

## გეოგრაფიული ფენომენის იდენტიფიკაცია

მონაცემთა ფენები არის რეალური ობიექტების კომპიუტერული გამოსახვა,რომლებიც მოთავსებულია დედამიწის ზედაპირზე.მნიშვნელოვანია შევადაროთ მონაცემთა ფენები იმ ფენომენებს,რომლებსაც ისინი წარმოადგენენ.

|        | 1                        |
|--------|--------------------------|
| 🖃 🥩 La | yers                     |
|        | height points            |
|        | Height                   |
|        | 24.350000 - 36.8800      |
|        | 36.880002 - 43.8200      |
|        | 43.820001 - 51.1500      |
|        | • 51.150003 - 61.0000    |
|        | centre lines             |
|        |                          |
|        | neighborhood             |
|        | —                        |
|        | Buildings                |
|        |                          |
|        | LandUse Planning         |
|        | Legend                   |
|        | 📕 Urban area             |
|        | Commerce and Indus       |
|        | 🦰 Zone I - Agriculture   |
|        | 🚧 Large Urban Expansio   |
|        | Zone II - Agriculture,   |
|        | 📒 Zone III - Nature, His |
|        | 🚅 Forest on Zone III     |
|        | Ikonos satellite image   |
|        | RGB                      |
|        | Red: Band_3              |
|        | Green: Band_2            |
|        | Blue: Band_1             |
|        | height                   |
|        | Value                    |
|        | High : 60.996727         |
|        | Low : 23.593996          |
|        |                          |
|        |                          |

დავათვალიეროთ და შევამოწმოთ თითოეული ფენა;

რომელი გეოგრაფიული ფენომენით არის წარმოდგენილი შემდეგი 7 ფენა, განსაზღვრეთ მონაცემთა ტიპები.

| Geographic<br>phenomena   | <b>Type of</b><br><b>phenomena</b><br>(Field,Object) | Only for field<br>Phenomena<br>(continues or<br>discrete) | Layer(or<br>layers) name |
|---------------------------|------------------------------------------------------|-----------------------------------------------------------|--------------------------|
| Elevation                 |                                                      |                                                           |                          |
| Transportation<br>network |                                                      |                                                           |                          |
| Administrative boundaries |                                                      |                                                           |                          |
| Spectral<br>Radiance      |                                                      |                                                           |                          |
| Spatial policy<br>plan    |                                                      |                                                           |                          |
| Built up areas            |                                                      |                                                           |                          |
|                           |                                                      |                                                           |                          |

#### გეოგრაფიული ფენომენის კომპიუტერული გამოსახვის იდენტიფიკაცია

თქვენ უკვე იცით რომ ერთი და იგივე გეოგრაფიული ფენომენი შეიძლება წარმოდგენილი იყოს სხვადასხვა ტიპის მონაცემებით. განვიხილოთ მონაცემთა ტიპი,რომელიც გამოყენებულია სხადასხვა ფენებში.

რომელი კომპიუტერული გამოსახვაა გამოყენებული ყოველი ფენის გეოგრაფიული ფენომენის გამოსახატავად?

|                           | Computer representation |      |              |         |           |  |
|---------------------------|-------------------------|------|--------------|---------|-----------|--|
|                           | Vector                  |      | Tessellation |         |           |  |
| Layer name                | Point                   | Line | Area         | Regular | Irregular |  |
| Height point              |                         |      |              |         |           |  |
| Center lines              |                         |      |              |         |           |  |
| Neighborhood              |                         |      |              |         |           |  |
| Buildings                 |                         |      |              |         |           |  |
| Land Use<br>Planning      |                         |      |              |         |           |  |
| Ikonos satellite<br>image |                         |      |              |         |           |  |
| Height                    |                         |      |              |         |           |  |

#### "Getting Help"

"ArcMap" მომხმარებელს აძლევს საშუალებას გამოიყენოს დახმარება......

შეგვიძლია გამოვიყენოთ მოკლე აღწერა ღილაკების და სხვადასხვა ფუნქციების ,რომელის წაკითხვა შეგვიძლია მაშინ, როდესაც კურსორს გავჩერებთ ღილაკზე.

## "What's this?"-გამოყენება

ეს ღილაკი გვაძლევს საშუალებას სწრაფად მივიღოთ ინფორმაცია ღილაკების, ბრძანებების და სხვადასხვა ფუნქციების შესახებ.

```
მოვნიშნოთ ღილაკი "What's this?" ,"Standard toolbar"-დან; 🕅
და დავაწკაპოთ ნებისმიერ ღილაკს ან პარაგრაფს და მივიღებთ მოკლე
აღწერას მათ შესახებ;
```

#### "Help menu"-ს გამოყენება

იმისათვის,რომ უფრო ღრმად გავიგოთ ყველა ღილაკის და პრძანების ფუნქცია,ასევე გავიგოთ "ArcMap"-ის და ზოგადად "ArcGIS"-ის მუშაობის პრინციპი ამაში გვეხმარება "Help menu".

### მოვნიშნოთ "Help menu" და "ArcGIS Desktop Help";

ინფორმაცია ორგანიზებულია თავების მიხედვით;

"Index tab"-გვიჩვენებს დამხმარე ტოპიკებს სიტყვების მეშვეობით. აქვე ჩვენ შეგვიძლია ავკრიფოთ სიტყვა იმ საკთხთან დაკავშირებით,რომელიც გვაინტერესებს.

"Search" საშუალებას გვაძლევს შევასრულოთ ტექსტური ძიება,შეგვიძლია ავკრიფოთ სიტყვა ან წინადადება,რომელიც გავინტერესებს.

## "Online"-ის საშუალებების გამოყენება

"Help menu"-დან პირდაპირ ხელმისაწვდომია ვებგვერდები, რომლებიც გვეხმარებიან უკეთ გავიგოთ"ArcGIS"-ის ფუნქციები.

მოგნიშნოთ "ESRI Virtual Campus";

"Help menu"---""ESRI training"----"Virtual Campus" და შემდეგ მოვნიშნოთ "ArcGIS Desktop Help";

"ESRI Virtual Campus"-ის ვებგვერდზე ჩვენ შეგვიძლია დავრეგისტრირდეთ. რეგისტრირება არის უფასო. ამ ვებგვერდზე მრავალი საინტერესო მასალის მოპოვებაა შესაძლებელი;

#### დასკვნა

ჩვენ შევისწავლეთ "ArcMap"-ის ძირითადი ფუნქციები, როგორ გავხსნათ აპლიკაცია და რუკის დოკუმენტი, როგორ დავათვალიეროთ რუკა, განვიხილოთ მონაცემები, როგორ განვსაზღვროთ და გამოვიყენოთსიმბოლოები რუკის გასაფორმებლად, როგორ მოვიძიოთ დამატებითი დახმარება იმისათვის რომ უფრო კარგად გავეცნოთ "ArcGIS"-ის ფუნქციებს.